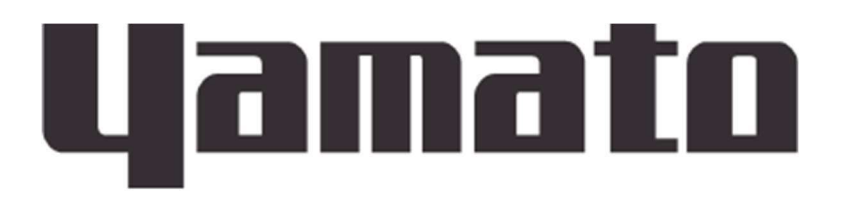

# Thermal Resistance Measurement Device

# TE100 Series Instruction Manual

First Edition

Thank you very much for purchasing Yamato Scientific products.

Please read this "Instruction Manual" and "Warranty" carefully and familiarize yourself with them before using the product in order to use the product properly. After reading the "Instruction Manual", please keep it and the "Warranty" in a safe place so that you can use the product at any time.

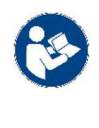

The warnings in the instruction manual are important for the safe use of the product. Please read it carefully and understand it well before use.

Yamato Scientific Co. Ltd.

# CONTENTS

| 1. SAFETY PRECAUTIONS               | 3  |
|-------------------------------------|----|
| Explanation of Symbols              | 3  |
| Symbol Glossary                     | 4  |
| WARNNING / CAUTION                  | 5  |
| Residual Risk Map                   | 7  |
| Residual Risk List.                 | 8  |
| 2. COMPONENT NAMES AND FUNCTIONS    | 9  |
| Appearance                          | 9  |
| Connecting system                   | 11 |
| Control unit                        | 12 |
| Measurement unit                    | 13 |
| 3. PRE-OPERATION PROCEDURES         | 14 |
| Installation Precautions            | 14 |
| 4. PRE-OPERATIVE PREPARATIONS       | 16 |
| Installation Procedure              | 16 |
| Common screen                       | 17 |
| Pre-test preparation                | 18 |
| How to set the test specimen        | 19 |
| 5. MEASURE                          | 21 |
| Calibration function (R0)           | 21 |
| Setting test items                  | 22 |
| Thermal Resistance Measurement      | 25 |
| Confirmation of measurement results | 27 |
| Help screen                         | 29 |
| 6. HANDLING PRECAUTIONS             | 31 |
| Warnings and Cautions               | 31 |
| 7. How to take care of it           | 33 |
| Daily Inspection/Care               | 33 |
| 8. TROUBLESHOOTING                  | 35 |
| Troubleshooting Guide               | 35 |
| Error code display and contents     | 36 |
| 9. SERVICE & REPAIR                 | 39 |
| Requests for Repair                 | 39 |
| 10. SPECIFICATION.                  | 40 |
| 11. Option List                     | 41 |

| 14. For inquiries, please contact | 44 |
|-----------------------------------|----|
| 13. STANDARD INSTALLATION MANUAL  | 43 |
| 12. LIST OF HAZARDOUS SUBSTANCES  | 42 |

### **Explanation of Symbols**

# A Word Regarding Symbols

Various symbols are provided throughout this text and on equipment to ensure safe operation. Failure to comprehend the operational hazards and risks associated with these symbols may lead to adverse results as explained below. Become thoroughly familiar with all symbols and their meanings by carefully reading the following text regarding symbols before proceeding

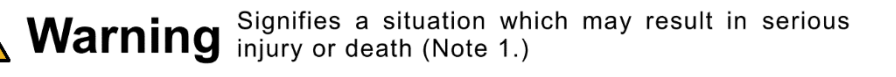

**Caution** Signifies a situation which may result in minor injury (Note 2) and/or property damage (Note 3.)

- (Note 1) Serious injury is defined as bodily wounds, electrocution, bone breaks/fractures or poisoning, which may cause debilitation requiring extended hospitalization and/or outpatient treatment.
- (Note 2) Minor injury is defined as bodily wounds or electrocution, which will not require extended hospitalization or outpatient treatment.
- (Note 3) Property damage is defined as damage to facilities, equipment, buildings or other property.

### **Symbol Meanings**

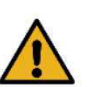

Signifies warning or caution.

Specific explanation will follow symbol.

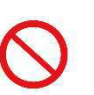

Signifiies restriction. Specific restrictions will follow symbol.

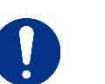

Signifies an action or actions which operator must undertake. Specific instructions will follow symbol.

Symbol Glossary

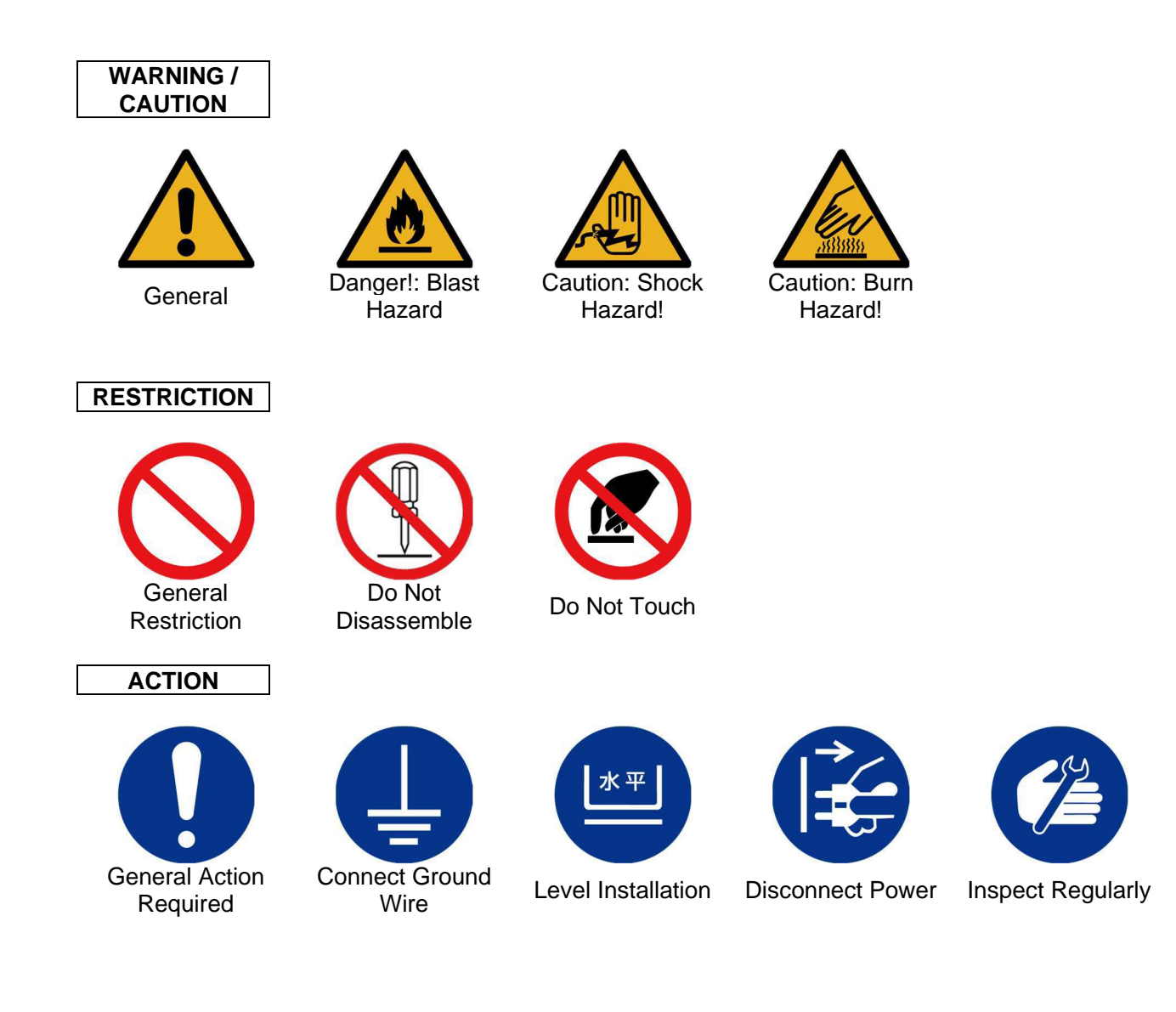

WARNNING / CAUTION

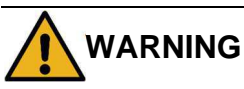

### Install in a location free of flammables and explosives

Never install or operate unit in a flammable or explosive gas atmosphere Unit is NOT fire or blast resistant. Simply switching earth leakage breaker (ELB) "ON" or "OFF" can produce a spark, which can then be relayed during operation, causing fire or explosion when near flammable or explosive fluids, chemicals or gases/fumes.

For flammable and explosive gases, see "12. LIST OF HAZARDOUS SUBSTANCES(p. 42)".

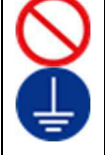

### Ground wire MUST be connected properly

- Ground wire must be connected to a proper grounding line or terminal in order to avoid electric shock.
- Never connect ground wire to gas lines or water pipes. Fire, accident or equipment malfunction may result.
- Never connect ground wire to telephone grounding lines or to lightning conductor rods. Fire or electric shock may result.
- Never insert multiple plugs into a single outlet. Doing so may result in power cable overheating, fire or drop in voltage.

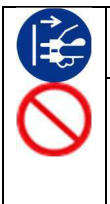

### Turn OFF (o) ELB immediately when an abnormality occurs.

If smoke, fire, burning smell, or other unusual smells are generated from the product, immediately turn the breaker of the product "OFF ( $\circ$ )", disconnect the power cord from the outlet or distribution board, and ask the distributor where you purchased the product or "14. For *inquiries, please contact*(P. 44)" to inspect the product. Failure to do so may result in damage to components, fire or electric shock. Never attempt to disassemble or repair unit. Repairs should always be performed by a certified technician.

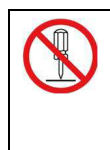

### DO NOT disassemble or modify equipment.

Never attempt to disassemble or modify unit. Doing so may cause malfunction, fire, electric shock, or personal injury. Note that any malfunction resulting from unauthorized modifications or customizations to unit will void the warranty.

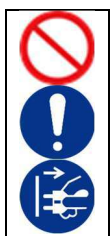

### Handle power cord with care

Observe the following precautions in order to prevent fire, electric shock, or other accidents.

- Do not operate unit with power cable bundled or tangled.
- Do not modifiy, bend, forcibly twist or pull on power cable.
- Do not risk damage to power cable by positioning it under desks or chairs, or by allowing it to be pinched in between objects.
- Do not place power cable near kerosene/electric heaters or other heat-generating devices.

• Regularly check and clean the connection part, and avoid using an old outlet. If the power cord is damaged (cracks in the sheath, exposed core wire, broken wire, etc.), immediately turn off the ground-fault breaker of the product, disconnect the power cord from the outlet or distribution board, and contact the sales agent where you purchased the product or 14. For inquiries, please contact(P. 44).

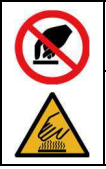

### DO NOT touch hot/cold surfaces

Do not touch hot or cold parts during operation. Severe burns or frostbite may result.

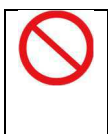

### Do not climb on the product

Personal injury or equipment malfunction may result due to falling. Do not place any products other than those specified as options on top of unit. Personal injury or equipment malfunction may result.

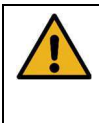

### Keep upright.

Never lay this product on its side. This may cause malfunction.

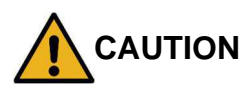

### DO NOT operate equipment during thunderstorms

In the event of a thunderstorm, turn OFF ( $\circ$ ) ELB and disconnect power cable immediately. A direct lightning strike may cause equipment damage, fire or electric shock, resulting in serious injury or death.

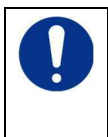

### Turn OFF (o) ELB in case of power failure.

Operation stops when power failures occur. For added safety however, turn OFF ( $\circ$ ) ELB in the event of a power failure.

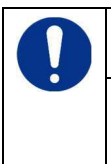

### Noise level of the installation environment

This product is designed in accordance with Level 2 of JEM-TR177 "Guidelines for Square Wave Impulse Noise Immunity Tests of Electrical Equipment Used in Industry. Some ambient noise may cause malfunctions. Please pay close attention.

### **Residual Risk Map**

These figures indicate positions of caution labels.

The numbers shown in the figure indicate the numbers listed in the "List of Residual Risks" in this manual.

For details of individual residual risks, see the List of Residual Risks.

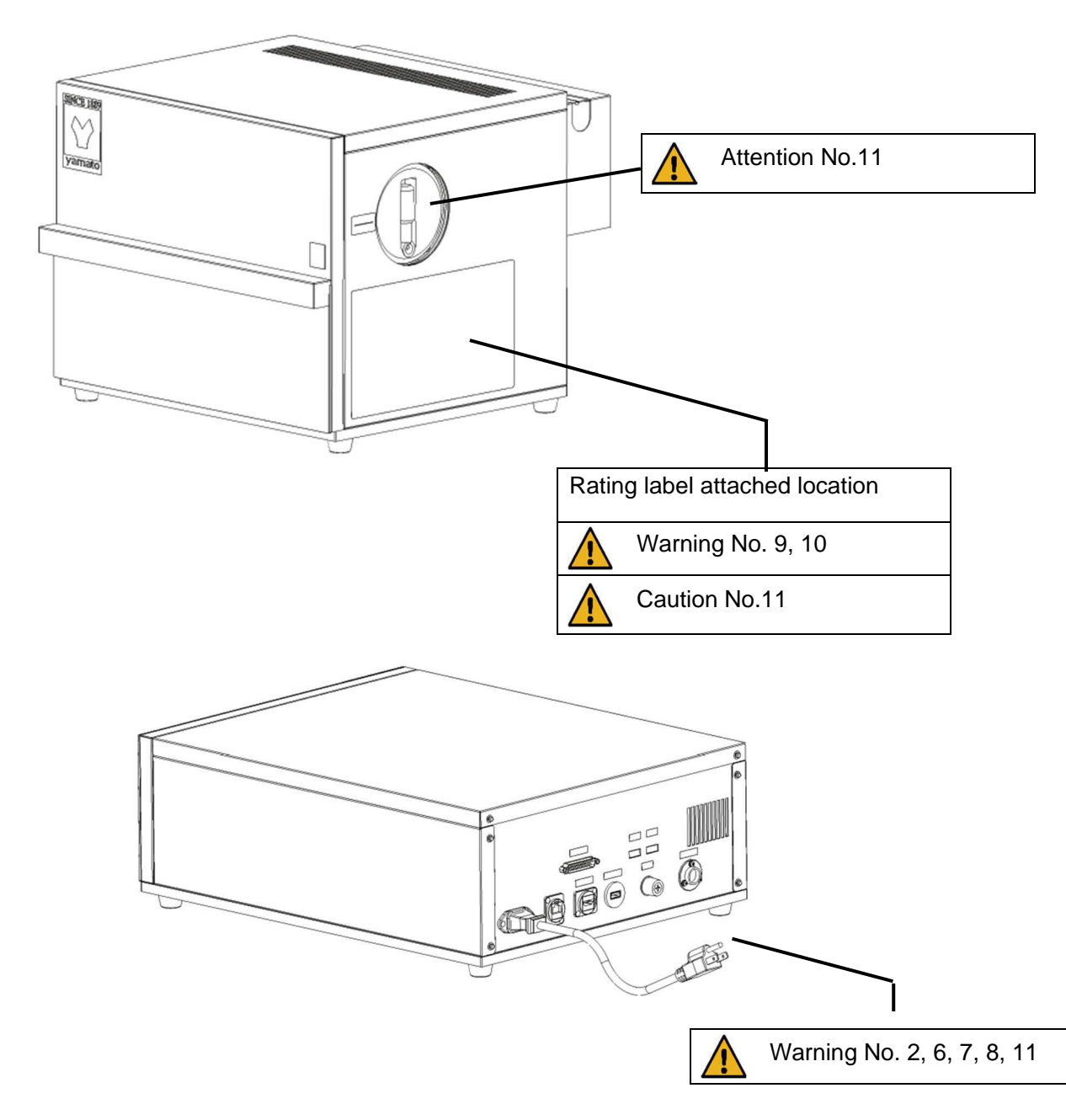

| Residual risks of unspecified location on equipment |         |               |  |
|-----------------------------------------------------|---------|---------------|--|
|                                                     | WARNING | No. 1、3、11、13 |  |
|                                                     | CAUTION | No. 4、5、14    |  |

\* Contact original dealer of purchase if the nameplates and caution labels have come off, or become illegible. New nameplates are available at cost.

### **Residual Risk List**

### List of residual risks (instructions for risk avoidance)

This list summarizes residual risks to avoid personal injuries or damages to properties during or related to the use of equipment.

Be sure to fully understand or receive instructions on how to use, maintain and inspect equipment before starting operation.

| Loading/Installation |                 |                        |                                                                                |  |
|----------------------|-----------------|------------------------|--------------------------------------------------------------------------------|--|
| No.                  | Degree of risks | Risk<br>description    | Protective measures taken by the user                                          |  |
| 1                    | WARNING         | Explosion/fire         | Install in a location free of flammables and explosives. (P. 5)                |  |
| 2                    | WARNING         | Fire/Electric<br>shock | Ground wire MUST be connected properly (P.5)                                   |  |
| 3                    | WARNING         | Fire/Electric<br>shock | Choose an appropriate installation site. (P.14)                                |  |
| 4                    | CAUTION         | Injury                 | Use cargo-handling equipment for transportation and installation. (P. 155)     |  |
| 5                    | CAUTION         | Injury                 | Install unit on a level surface. (p. 15)                                       |  |
| 6                    | WARNING         | Fire/Electric<br>shock | Always connect power cable to appropriate facility outlet or terminal. (p. 15) |  |

|     | Use             |                        |                                                                                  |  |
|-----|-----------------|------------------------|----------------------------------------------------------------------------------|--|
| No. | Degree of risks | Risk<br>description    | Protective measures taken by the user                                            |  |
| 7   | WARNING         | Fire/Electric<br>shock | Ground wire MUST be connected properly (P.5)                                     |  |
| 8   | WARNING         | Fire                   | Handle power cable with care (P.5)                                               |  |
| 9   | WARNING         | Electric<br>shock      | Take measures against condensation depending on the operating environment (P.14) |  |
| 10  | CAUTION         | Burn                   | ALWAYS run equipment within specified temperature range (P.32 32)                |  |
| 11  | CAUTION         | Injury                 | Fold the handle when not in use (p. 19)                                          |  |

|     | Daily inspection/maintenance |                        |                                                                                  |  |  |
|-----|------------------------------|------------------------|----------------------------------------------------------------------------------|--|--|
| No. | Degree of risks              | Risk<br>description    | Protective measures taken by the user                                            |  |  |
| 11  | WARNING                      | Fire/Electric<br>shock | Be sure to disconnect power cable before daily inspection and maintenance. (P.5) |  |  |
| 12  | WARNING                      | Fire/Electric<br>shock | Never attempt to disassemble unit. (P.5)                                         |  |  |

|     | Extended storage/disposal |                        |                                                                                     |  |
|-----|---------------------------|------------------------|-------------------------------------------------------------------------------------|--|
| No. | Degree of risks           | Risk<br>description    | Protective measures taken by the user                                               |  |
| 13  | WARNING                   | Fire/Electric<br>shock | Turn OFF (o) ELB and disconnect power cable from facility outlet or terminal.(P.32) |  |
| 14  | CAUTION                   | Injury                 | Do not leave unit in a location where children may have access(P.32)                |  |

### Appearance

[Measuring section]

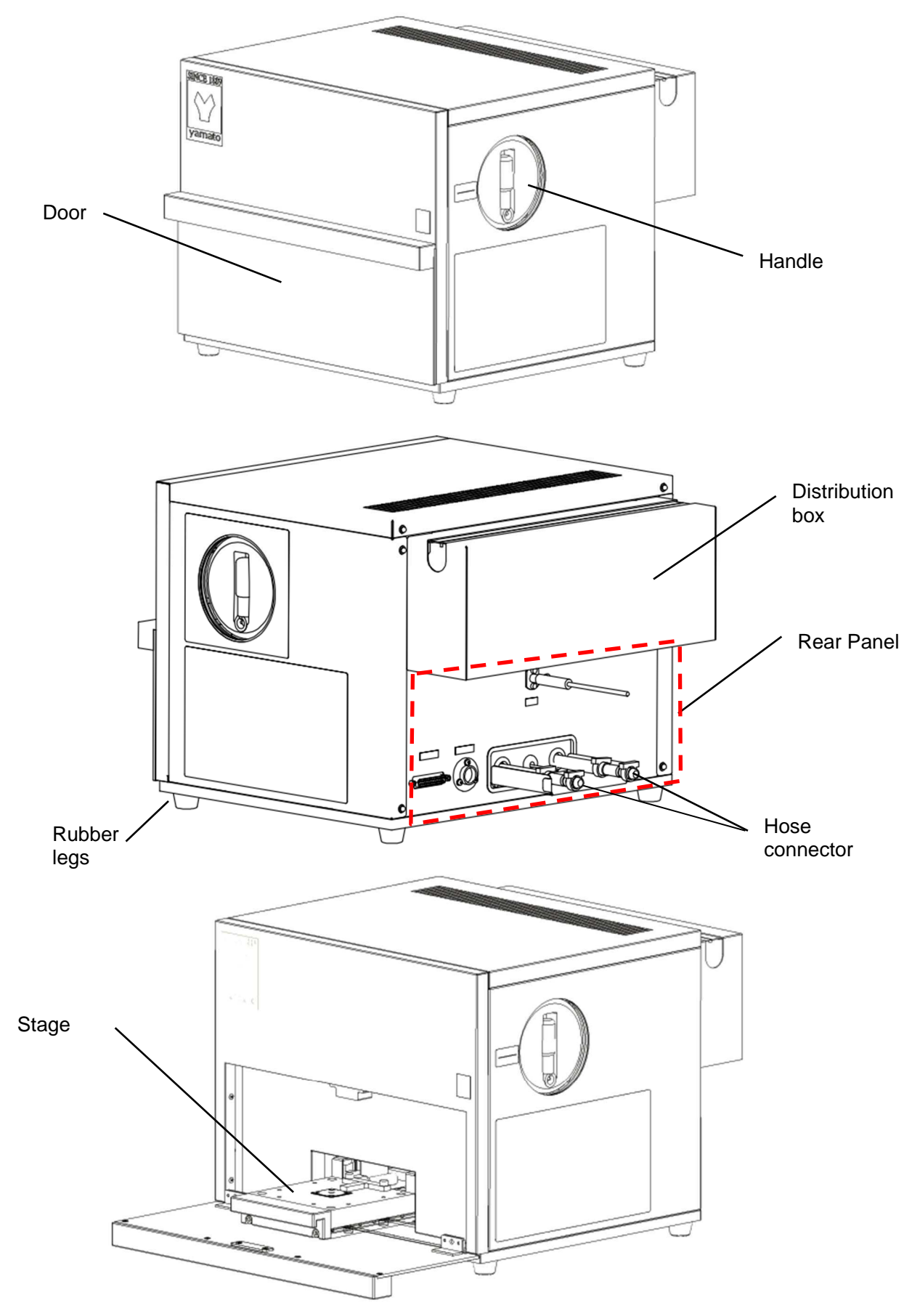

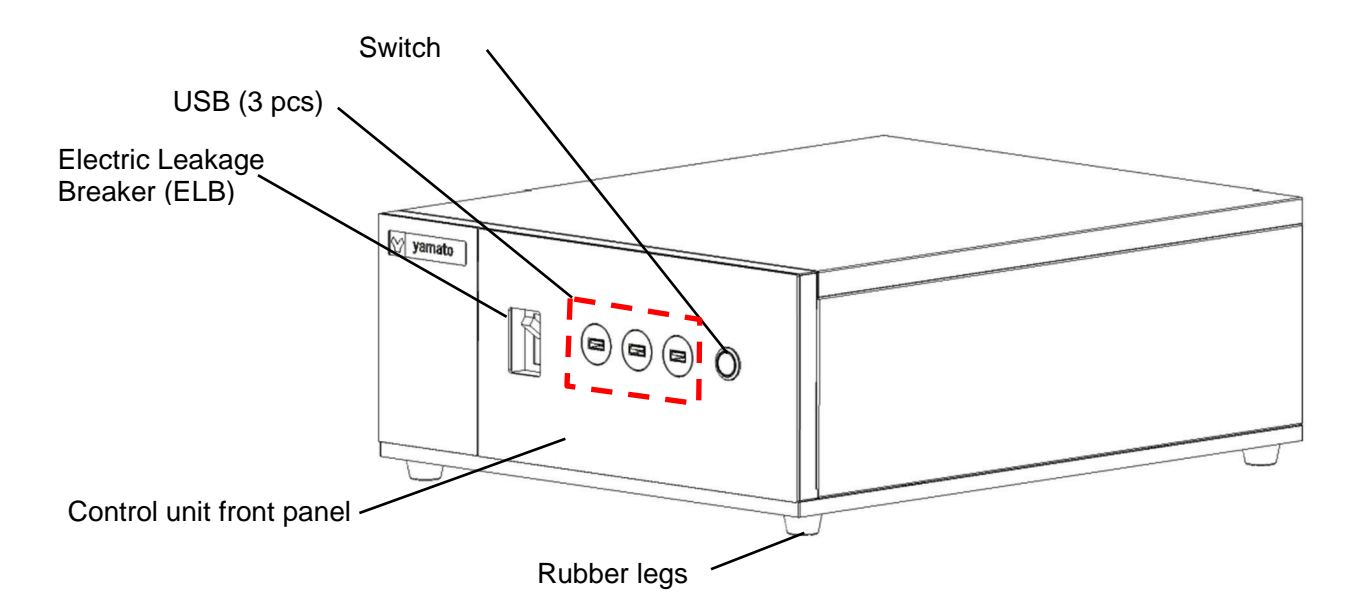

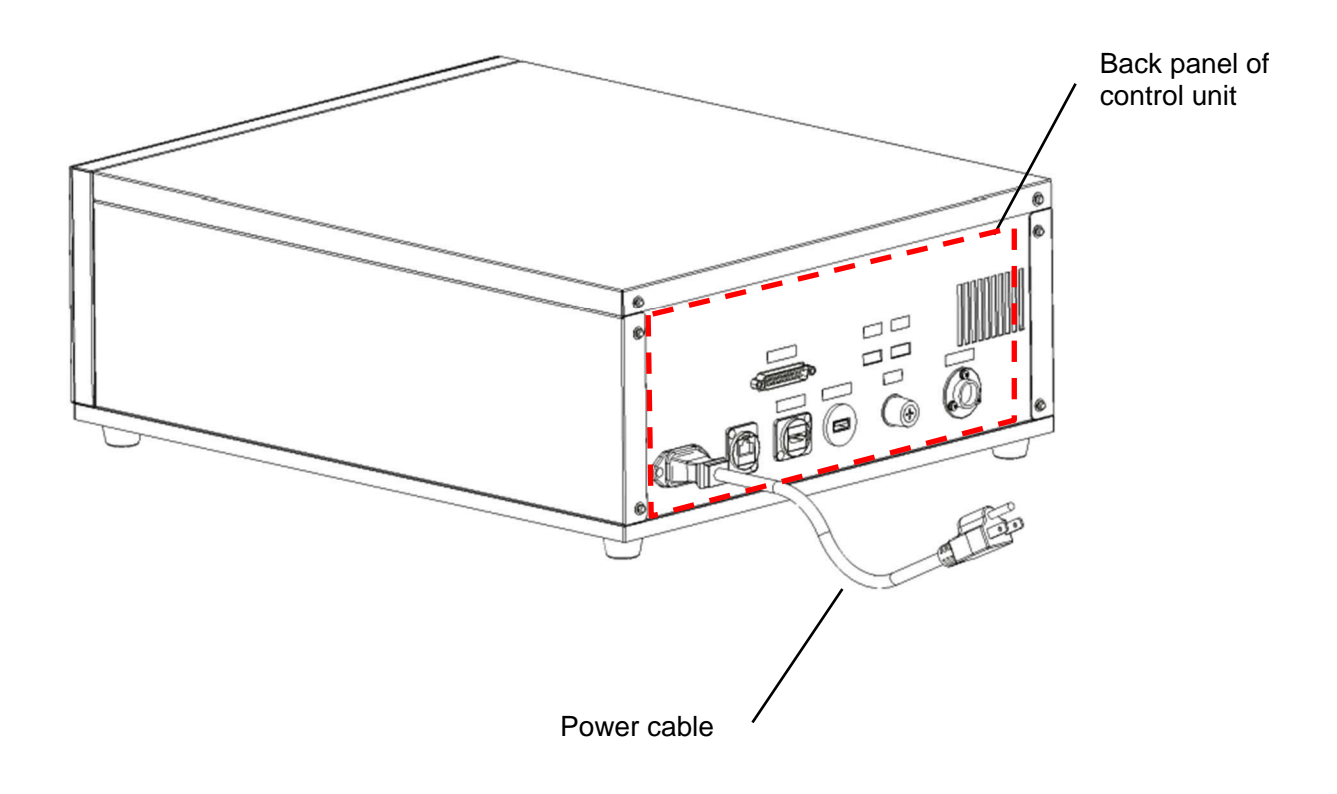

### Connecting system

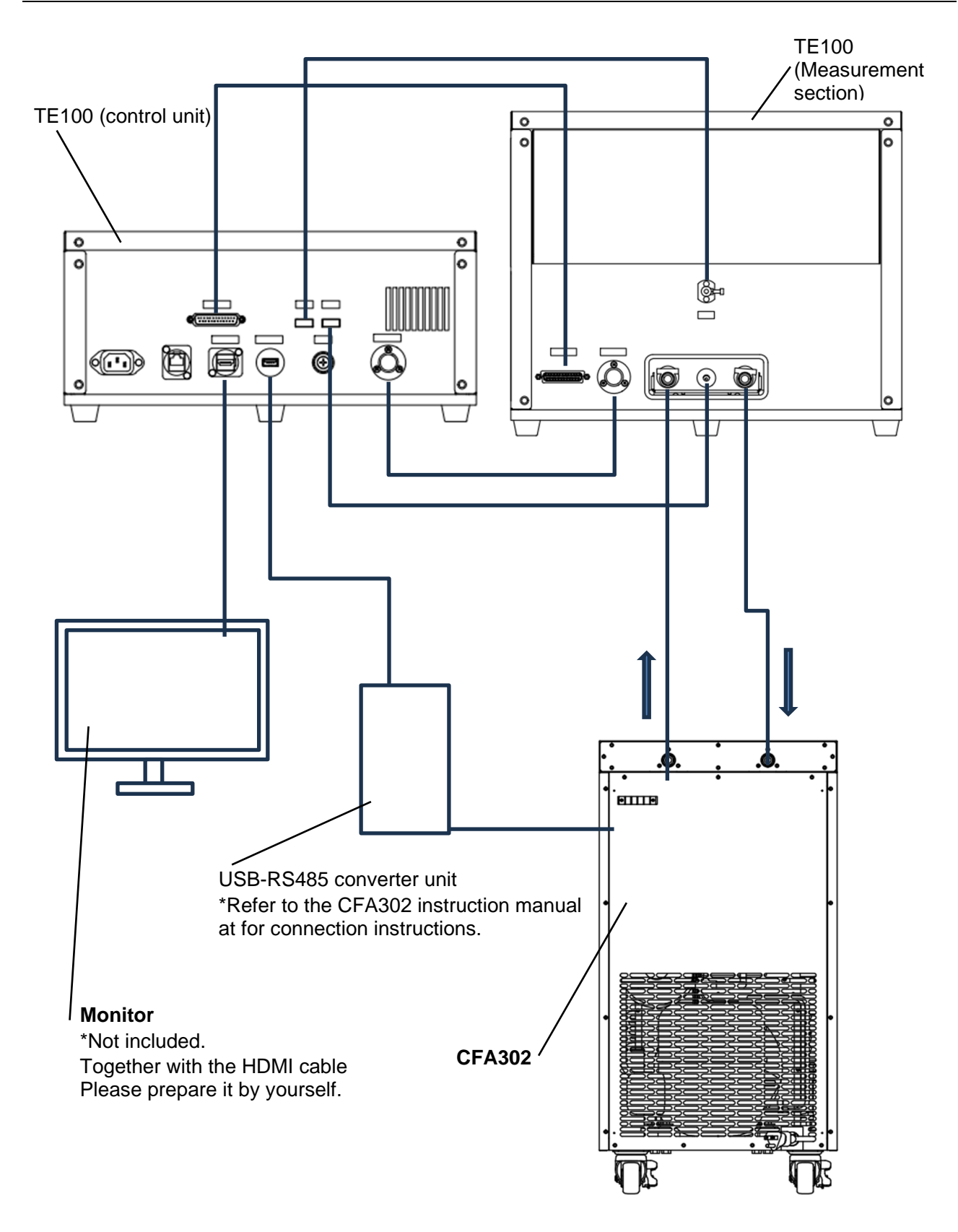

\* After connecting the piping, secure the hose firmly with the provided clips. Loose fixation may cause water leakage.

### **Control unit**

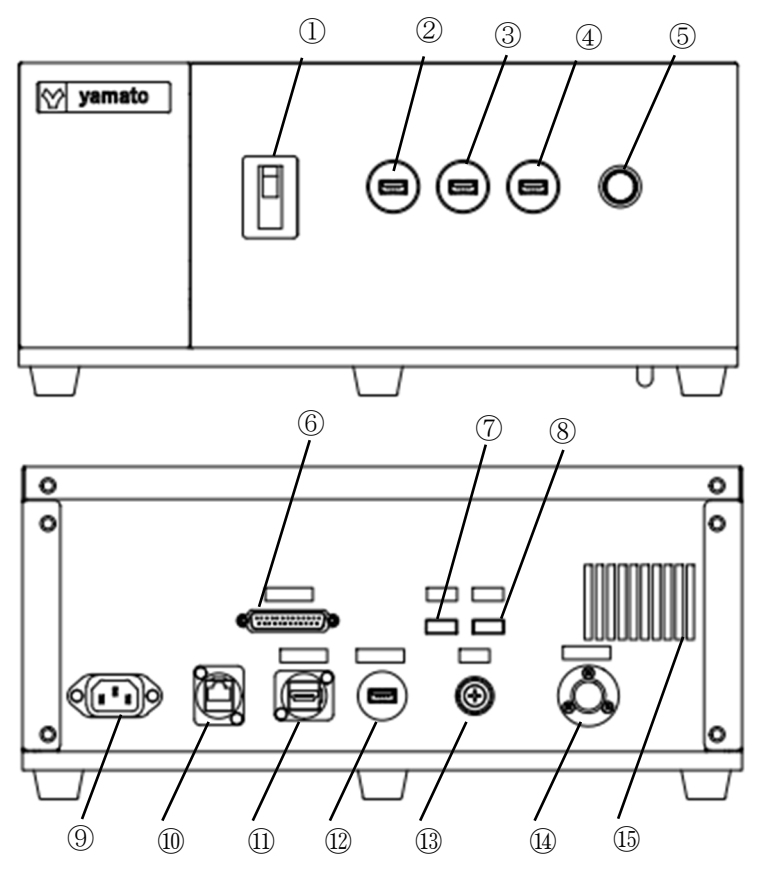

| No.  | Component                                                       | Function / Description                                                                                                    |  |
|------|-----------------------------------------------------------------|----------------------------------------------------------------------------------------------------|--|
| 1    | Earth leakage breaker (ELB)                                     | Turns the main power of the equipment on and off.                                                                                                    |  |
| 2    | USB port 1                                                      | Connect USB for saving measurement results, keyboard, etc.                                                                                                   |  |
| 3    | USB port 2                                                      |                                                                                                    |  |
| 4    | USB port 3                                                      |                                                                                                    |  |
| 5    | Power button                                                    | Turn on the power to the equipment. Lights up green when energized.                                                                                          |  |
| 6    | Cable1                                                          | It is connected to the measurement unit by the supplied Cable1.                                                                                              |  |
| 7    | TC1                                                             | Connect thermocouple TC1. Measure the specimen ambien temperature.                                                                                           |  |
| 8    | TC2 Connect thermocouple TC2. Measure the temperature of stage. |                                                                                                    |  |
| 9    | Power inlet                                                     | Connect the power cable.                                                                                                    |  |
| 10   | LAN Port                                                        | Not used in this unit.                                                                                                    |  |
| (1)  | Monitor                                                         | Connect an external monitor.                                                                                                    |  |
| 12   | Circulator                                                      | Connects to the communication line of the cooling water circulation system.                                                                                  |  |
| (13) | Fuse folder                                                     | Mount tube fuse (3A).                                                                                                    |  |
| 14)  | Cable2                                                          | It is connected to the measurement unit with the supplied Cable2.                                                                                            |  |
| 15   | Exhaust port                                                    | A hole for exhausting heat inside the equipment. Do not plug<br>the holes. The temperature inside the equipment will rise,<br>which may cause a malfunction. |  |

Measurement unit

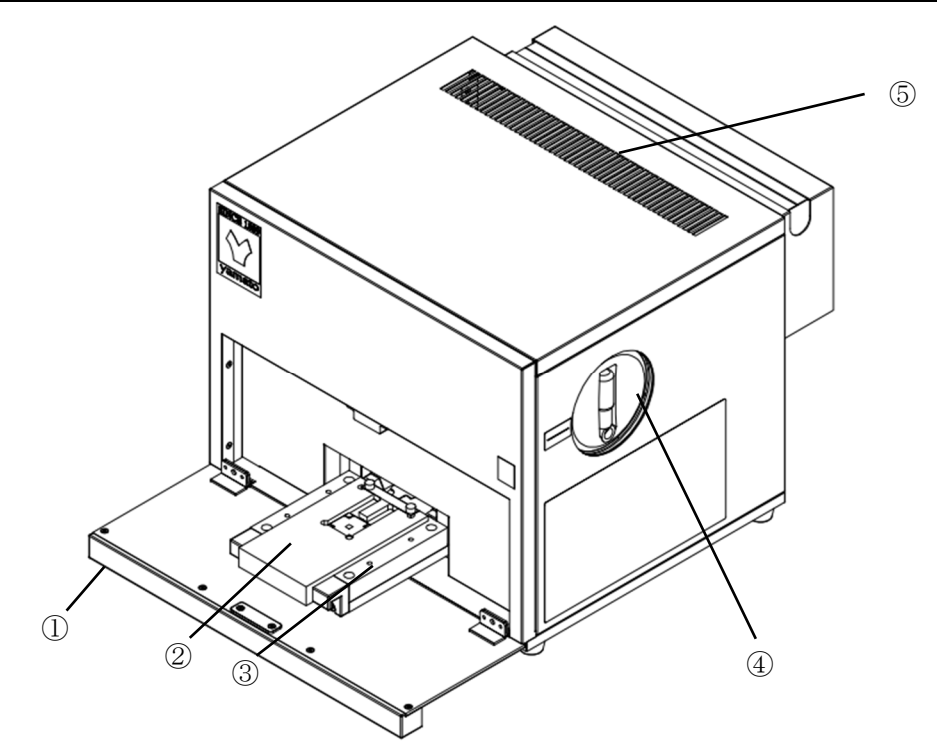

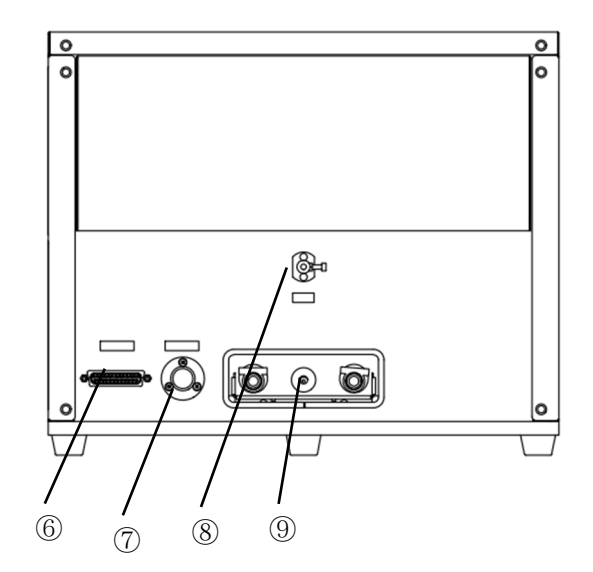

| No.                      | Component    | Function / Description                                                                                                  |  |
|--------------------------|--------------|----------------------------------------------------------------------------------------------------|--|
| 1                        | Front door   | Protects the stage during testing.                                                                                      |  |
| 2                        | Jig          | Positioning jig used to set test specimens.                                                                             |  |
| 3                        | Stage        | Mount the test piece                                                                                                    |  |
| (4)                      | Handle       | Handle to raise and lower the lifter.                                                                                   |  |
|                          |              | Right rotation: up, left rotation: down                                                                                 |  |
| 5                        | Exhaust port | A hole for exhausting heat inside the equipment. Do not plug the holes. The temperature inside the equipment will rise, |  |
|                          |              | which may cause a malfunction.                                                                                          |  |
| 6                        | Cable1       | It is connected to the control unit by the attached Cable1.                                                             |  |
| $\overline{\mathcal{O}}$ | Cable2       | It is connected to the control unit with the attached Cable2.                                                           |  |
| (8)                      | TC1          | Connect thermocouple TC1. Measure the specimen ambient                                                                  |  |
| 9                        |              | temperature.                                                                                                    |  |
| (9)                      | TC2          | Connect thermocouple TC2. Measure the temperature of the                                                                |  |
|                          |              | stage.                                                                                                    |  |

# **3. PRE-OPERATION PROCEDURES**

### **Installation Precautions**

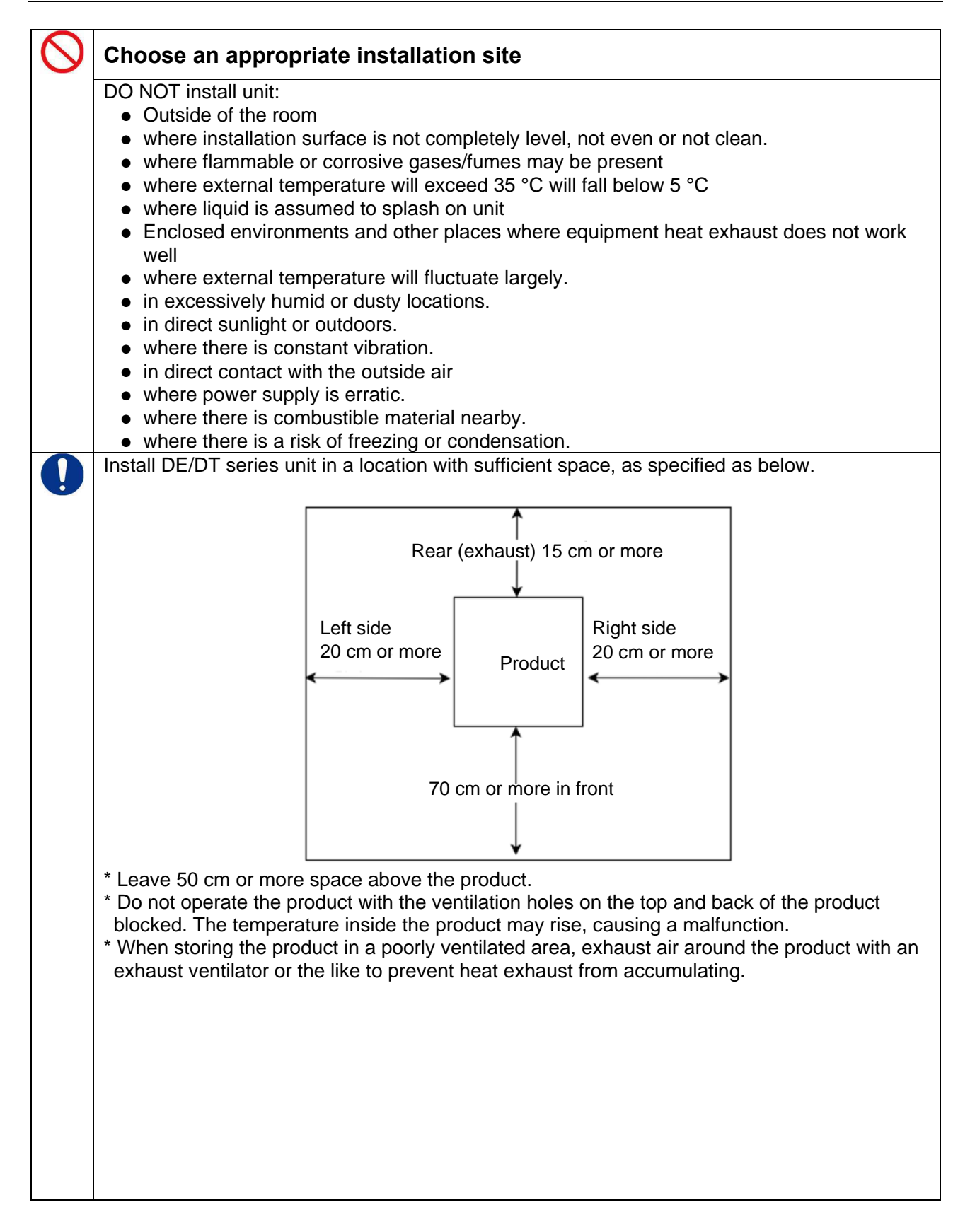

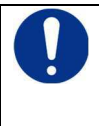

### Use cargo-handling equipment for transportation and installation.

Unit may tip over and cause a serious injury. Transport unit with sufficient number of people and an appropriate work method when carrying out manually.

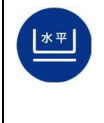

### Install unit on a level surface.

Install unit on level and even surface. This can cause unexpected problems and performance degradation/failure. It may also cause vibration and noise.

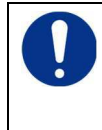

### Take appropriate safety measures when installing.

Implement appropriate safety measures for the installation environment. Unit may tip over or fall, causing injury or death during an earthquake or other unforeseen incident.

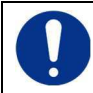

### Always connect power cable to appropriate facility outlet or terminal.

Connect power cable to a suitable facility outlet or terminal, according to the electrical requirements.

Operational voltage range is  $\pm 10$  % of power rating, performance guarantee voltage range is  $\pm 5$  %, and frequency is  $\pm 1$  %

Check the line voltage on distribution board and properly evaluate whether to utilize a line being shared by other equipment. If unit is not activated by turning on ELB, take an appropriate course of action, such as connecting unit to a dedicated power source. Connecting multiple cables to a single outlet or using extended wiring using a cord reel may cause malfunctions due to voltage drops.

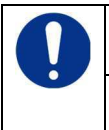

### Install equipment in a well-ventilated place

Do not operate the product with the ventilation holes on the top or back of the product blocked. The temperature inside the product may rise, resulting in performance degradation due to component failure, as well as causing accidents and fires.

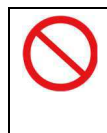

### Install in a dry location.

Install unit where it will be free from liquid spray and other moisture. Failure to do so may result in control mechanisms becoming wet, causing malfunction, electric shock and/or fire.

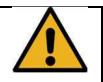

### Preparation of circulating water

Observe the following in order to prevent malfunction and personal injury

Distilled water and antifreeze are recommended as circulating water. \*Do not use city water, industrial water, etc., as they may corrode copper.

Please note the following environment

• Do not use circulating water (methanol, IPA, etc.), which are harmful if vapors are inhaled.

### Installation Procedure

### Product hose connection

Connect a hose to the hose connection on the back of the measuring section.

Flexible hose: inner diameter 9 mm

\*Outline of hose nozzle: 10.5 mm

\*For optional fittings and hoses, see (" 11. Option List(p. 41)" circulating connection parts). (Hose is not included in the product)

- 1. Securely connect the flexible hose to the bamboo shoot side of the hose nozzle (accessory). \* IN and OUT are common.
- 2. While holding the connection port with your hand, insert the hose straight to the end and connect it.

### Flexible hoses should be securely fastened with hose clamps.

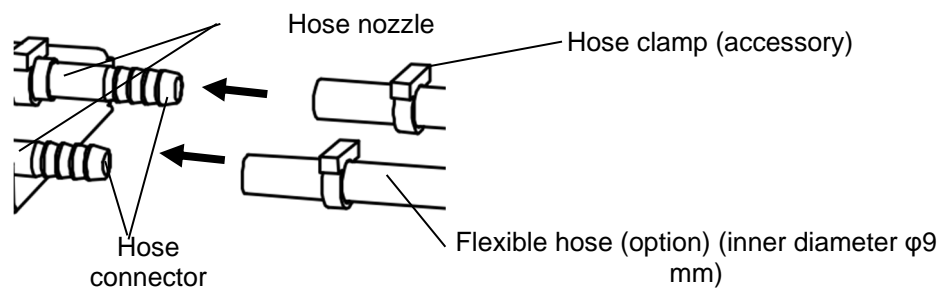

### Hose connection to CFA302

Once the hose is connected to the product TE100, connect it to the CFA302 as shown.

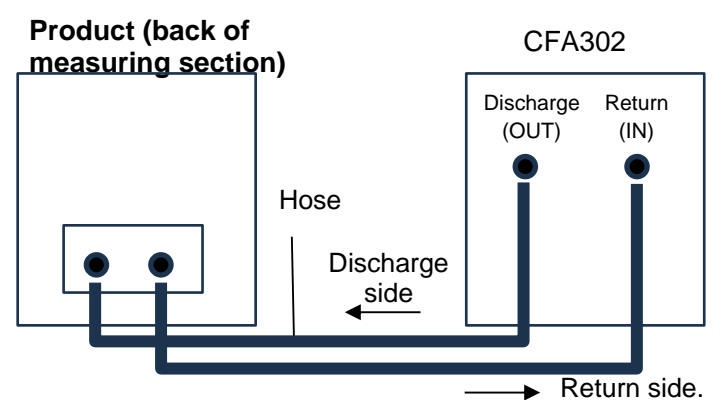

\* Use the minimum necessary length of circulation hose. If the piping resistance becomes large, the circulation volume will be small, resulting in a decrease in cooling efficiency.

\*The hose moves when the stage is put in and out. Please be careful when adjusting the length.

### **Circulating water injection**

Refer to the instruction manual for the CFA302 and inject the circulating water.

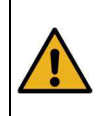

Be careful not to get circulating water on the product. If circulating water gets on electrical parts, it may cause electric leakage or electric shock. If the operation panel is splashed with circulating water, wipe it off thoroughly.

### Common screen

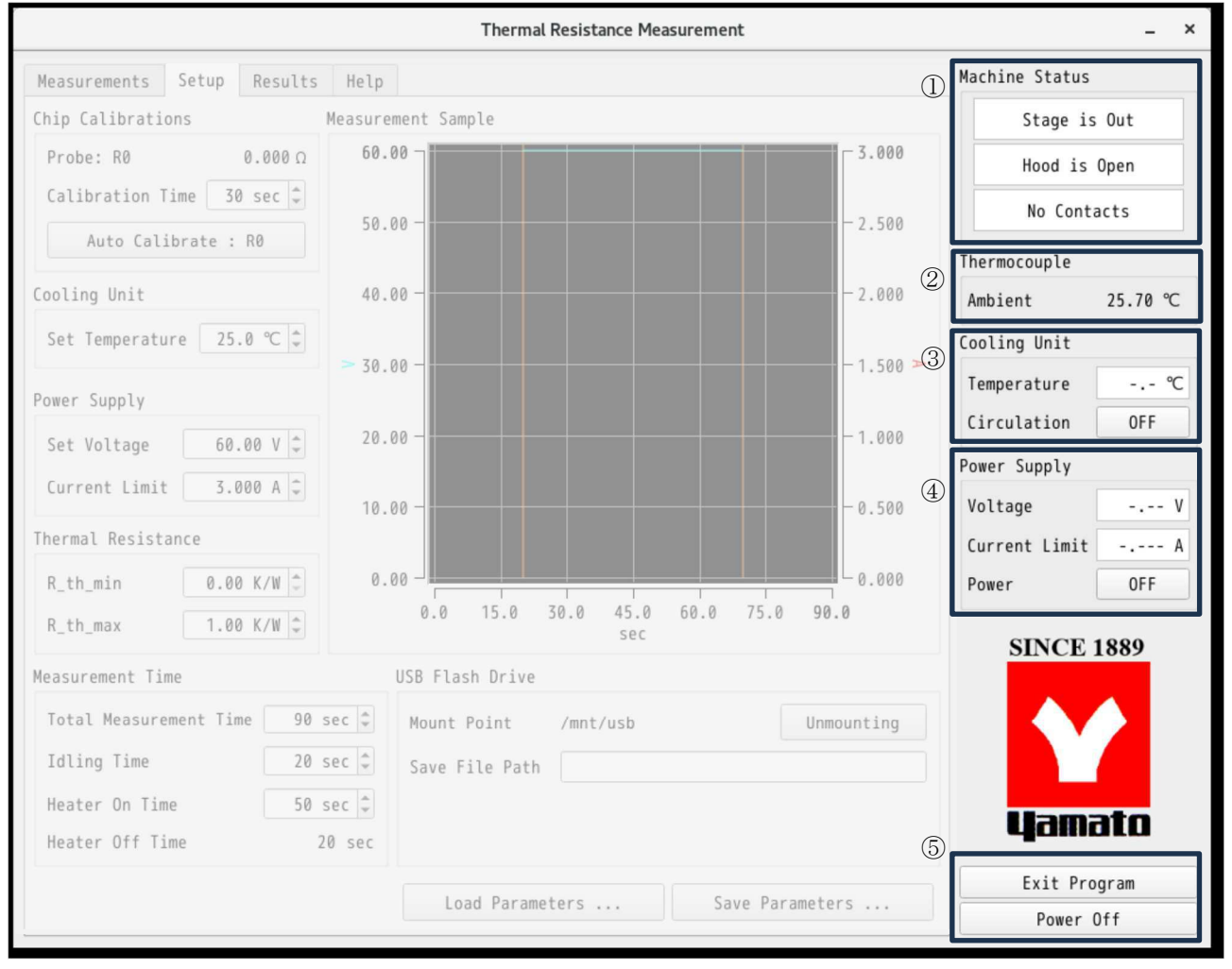

| No.       | Component               | Function                                                           |  |
|-----------|-------------------------|--------------------------------------------------------------------|--|
|           | Machine Status          | Displays the status of each measuring section.                     |  |
| $\square$ | Stage is Out            | Displays the location of the stage.                                |  |
| Ú         | Hood is Open            | Displays the front door open/close status.                         |  |
|           | No Contacts             | Displays lifter status.                                            |  |
| 0         | Thermocouple            | Displays the internal air of the measuring section.                |  |
| 2         | Ambient                 |                                                                    |  |
|           | Cooling Unit            | Sets settings related to cooling water circulation during standby. |  |
| 3         | Tempreture              | Sets ON/OFF of cooling water circulation.                          |  |
|           | ON / OFF                |                                                                    |  |
|           | Power Supply            | Sets the heater voltage in standby mode. (Not used in this         |  |
| 4         | Voltage / Current Limit | test)                                                              |  |
|           | ON / OFF                | Sets power supply ON/OFF for TEG chip heaters.                     |  |
| 5         | Exit Program            | Exit the software.                                                 |  |
|           | Power Off               | Shut down the TE100 power supply.                                  |  |

### Pre-test preparation

1. Turn power ON

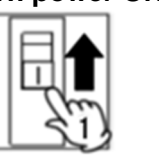

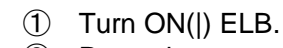

(1)

2 Press the power switch.

2. Log in

- Log in at the login screen.
   ID USER
   PASS USER
- 3. Launch the software Software is running

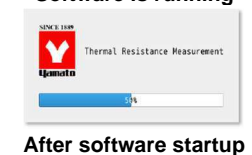

Measurement to launch the software. After the startup screen is displayed, the software starts.

Click on Applications - Other - Teamal Resistance

4. Start cooling water circulation

| Cooling Unit |         |
|--------------|---------|
| Temperature  | 25.0 °C |
| Circulation  | ON      |

- Enter the cooling temperature in "Temperature" in "Cooling Unit" on the common screen (center right of the screen). (Example: 25.0°C)
- ② Press the "Circulation" button to start the cooling water circulation.

When the lamp is lit green, the cooling circulation is in operation.

If Temperature is "-.-", the temperature set in Setup is applied.

\* It is recommended that the cooling water be circulated for enough time prior to the start of the test. If the cooling water circulation is not sufficient, an alarm may occur during the test and the test may be terminated.

### How to set the test specimen

- Please set the TEG chip on the sample before use.
- Use without a TEG chip may cause malfunction.
- 1. Raise the lifter

- 1. Pull out the handle.
- 2. Turn the handle to the right to raise the lifter.
- \* Raise the handle until it stops.

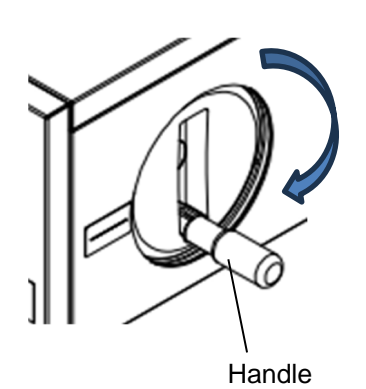

- 2. Bring out the stage.
  - Stage Front door
- 1. Open the door.
- 2. Pull out the stage.
- \* Pull it out until it snaps into place.

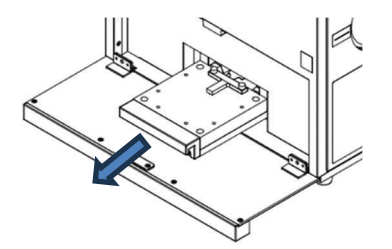

### REPARA 1. Set the jig on the stage.

Set the sample 3.

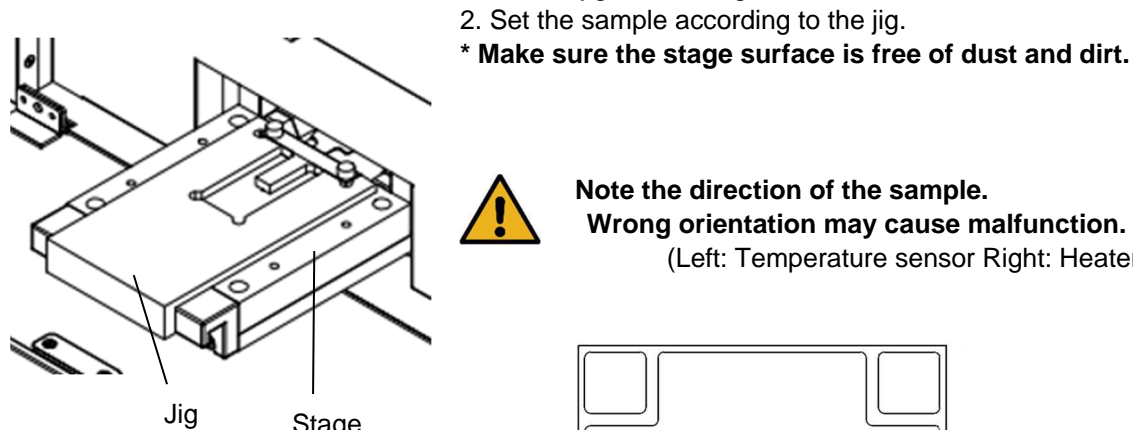

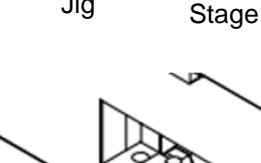

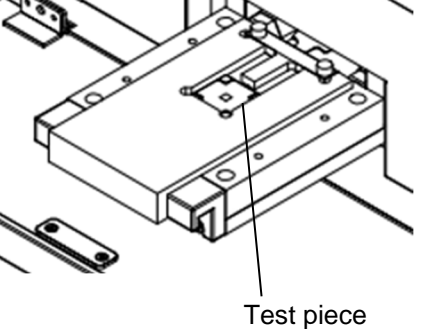

Wrong orientation may cause malfunction. (Left: Temperature sensor Right: Heater)

Note the direction of the sample.

Heater Temperature

- 1. Push the stage in.
  - \* Press until it clicks into place.
  - \* Confirm that the warning on the operation screen has disappeared.

|            | Stage  | is | 0ut |
|------------|--------|----|-----|
| 2 Close th | o door |    |     |

2. Close the door.

\* Confirm that the warning on the operation screen has disappeared.

Hood is Open

- 1. Turn the handle to the left to lower the lifter.
- \* Lower the handle until it stops.
- \* The warning on the operation screen will turn off.

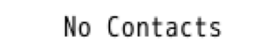

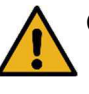

Close the front door before operating. Opening the front door may cause hand or finger injury.

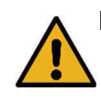

Fold down the handle after operation. Use without folding may cause injury or damage to the product.

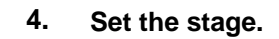

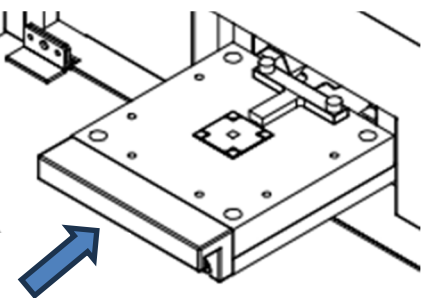

5. Lower lifter

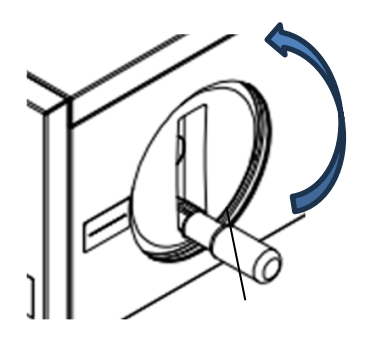

Handle

### **Calibration function (R0)**

Calibrate the temperature sensor mounted on the TEG chip.

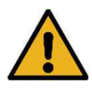

\* This must be done before this examination is conducted.

- When the software is restarted, this item is also reset. Please re-execute.
- \* Make sure the sample is set.
- \* Make sure that cooling water is circulating.

# 1. Go to the Setup screen.

|                                 | Thermal Resistance Measurement           |                | - 3        |
|---------------------------------|------------------------------------------|----------------|------------|
| Reasurements Setup Results H    | 10                                       | Machine Status |            |
| Chip Calibrations Mean          | urement Sample                           | Stage is       | Out        |
| Probe: R8 0.000 D               | 68.89 3.898                              | Hood is        | Open       |
| Calibration Time 30 sec 🗘       | a m                                      | No Cont        | acts       |
| Auto Calibrate : R0             |                                          | Thermorounia   |            |
| Cooling Unit                    | 48.002.000                               | Ambient        | 25.78 °C   |
| Set Temperature 25.0 °C C       |                                          | Cooling Unit   |            |
| Press from to                   | 38.00 1.500 >                            | Temperature    | · · · · *C |
| Power supply                    | 14 M - 1 M                               | Circulation    | OFF        |
| Set Voltage 60.00 V             |                                          | Power Supply   |            |
| Current Limit 3.000 A           | 18.00 0.500                              | Voltage        |            |
| Thermal Resistance              |                                          | Current Limit  | 1A         |
| R_th_min 0.00 K/W C             | 8.00 0.000                               | Power          | OFF        |
| R_th_max 1.80 K/W C             | 0.0 15.0 50.0 45.0 60.0 75.0 90.0<br>sec | and a          |            |
| Measurement Time                | US8 Flash Drive                          | SINCE          | 1889       |
| Total Measurement Time _ 90 sec | Rount Point /mnt/usb Unmounting          |                |            |
| Idling Time 20 sec              | Save File Path                           |                |            |
| Heater On Time 50 sec           |                                          |                |            |
| Heater Off Time 20 se           | ec.                                      | yama           | 310        |
|                                 | Loss Browners                            | Exit Pro       | igram.     |
|                                 | Load Parameters Save Parameters          | Power          | 110        |

Press the Setup tab.

2. Set the test time.

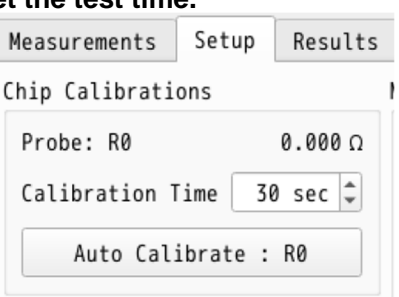

Change the "Calibation Time" value to set the test time. (e.g. 30sec).

### 3. Start Calibration

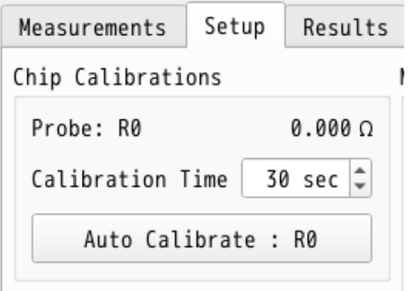

Press the "Auto Calibration: R0" button.

Auto Calibrate" is displayed and calibration is automatically completed.

When calibration is completed, the value of "Probe:R0" is rewritten between 45 and  $75\Omega$ .

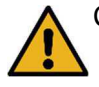

Calibration may not start if there is insufficient coolant circulation. Give it a few moments and try to implement it again.

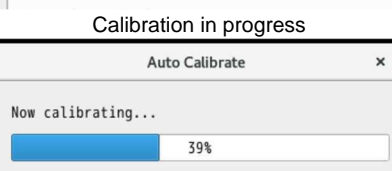

Stop

### Setting test items

### Set the test items.

Cooling Unit (Setup screen)

"Set Temperature": Sets the cooling temperature during the test.

Power Supply (Setup screen)

"Set Voltage": Determines the voltage applied to the TEG chip heater.

"Current Limit": Limits the current value flowing to the TEG chip heater.

Termal Resistance

"R\_th\_min": Determines the vertical axis (min value) of the graph where the thermal resistance values are displayed.

"R\_th\_max": Determines the vertical axis (max value) of the graph where the thermal resistance is displayed.

Measurement Time

"Total Measurement Time": determines the total test time.

"Idling Time": Determines the amount of time that elapses between the start of the test and when the heater turns on.

"Heater on Time": determines the time the heater is on.

"Heater off Time": determines how long the heater is off. (Automatic calculation)

USB Flash drive

"Mount Point": Displays the location where measurement data is stored.

"Save File Path": Change the destination to save the measurement data.

"Mounting/Unmounting": connect/disconnect USB for data storage.

Setup screen

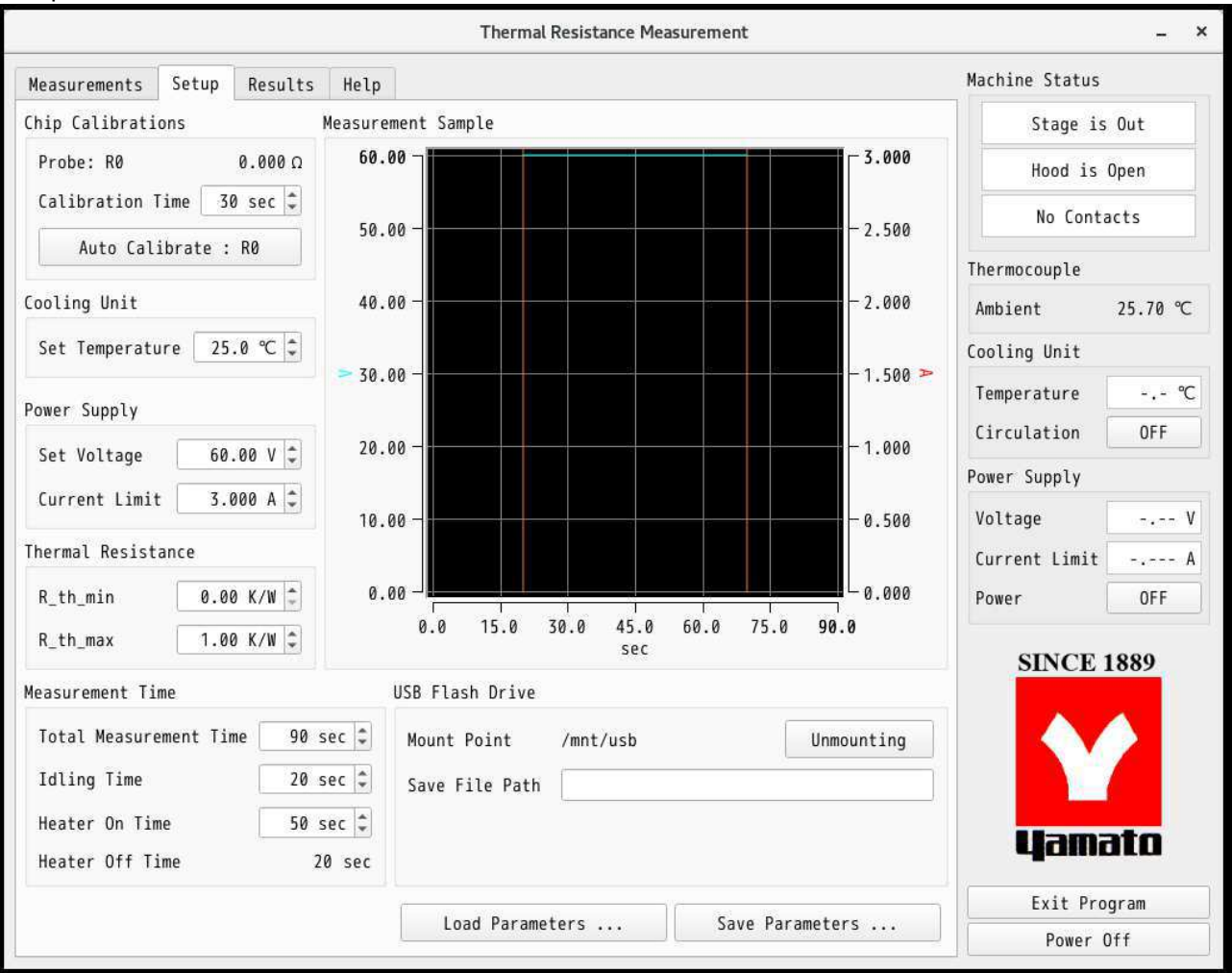

Go to the Setup screen.

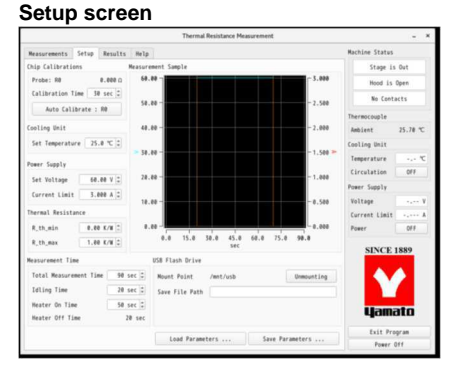

Press the Setup tab.

#### 2. Set cooling temperature

Set the applied voltage

| Cooling | Unit |
|---------|------|
|---------|------|

Power Supply

Set Voltage

Current Limit

3.

| Set | Temperature | 25.0 | °C | <b>*</b> |
|-----|-------------|------|----|----------|
|     |             |      |    |          |

60.00 V

3.000 A

Set the cooling temperature during the test at "Set Temprature" in "Cooling Unit".

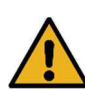

Be careful not to mistake this for "Set Temperature" on the common screen.

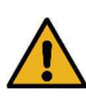

For smooth testing, it is recommended that "Set Temperature" in the Common screen and Setup be set to the same value.

Set the voltage to be applied to the TEG chip heater during the test at "Set Voltage" under "Power Supply". (e.g. 60.00V)

Current Limit" can be used to limit the maximum value of the current flowing through the TEG chip.

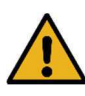

Depending on the condition of the sample, the amount of heat generated will vary even if the applied voltage is the same. Please set the applied voltage with great care.

4. Set the vertical axis of the graph

Thermal Resistance

| R_th_min | 0.00 K/W | *  |
|----------|----------|----|
| R_th_max | 1.00 K/W | \$ |

Set the min value for the graph at "R\_th\_min" in "Thermal Resistance". (Example: 0.00K/W) Set the min value of the graph at "R th max". (e.g., 1.00 K/W)

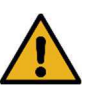

The values set in this section are reflected in the graphs on the "Mesurements" tab and the "Results" tab.

#### 5. Setting the test time Measurement Time

| Total Measurement Time | 90 sec 🗘 |
|------------------------|----------|
| Idling Time            | 20 sec ‡ |
| Heater On Time         | 50 sec 🗘 |
| Heater Off Time        | 20 sec   |

The total test time can be set in "Total Measurement Time" under "Measurement Time". (Example: 90sec) The time from the start of the test until the voltage is applied to the TEG chip heater can be set in "Idling time". (Example: 20sec)

The time to apply voltage to the TEG chip heater can be set in "Heater On Time". (Example: 50sec)

By setting the above three times, "Heater Off Time" is automatically calculated and displayed.

### 6. Setting Data Output

Destination

| Mount Point    | /mnt/usb | Unmounting |
|----------------|----------|------------|
| Save File Path |          |            |
|                |          |            |
|                |          |            |
|                |          |            |
|                |          |            |
|                |          |            |

After the test, the measured data is saved in CSV format on a USB memory device.

The destination can be specified by setting a folder in "Save File Path".

Pressing the "Unmouthing / mouthing" button allows the USB memory stick to be recognized by the software.

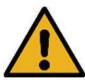

If a USB flash drive is connected when the software is started, it will be recognized automatically, so basically this operation is not necessary.

### 7. Save and recall test settings

| lount Point   | /mnt/usb | Unmounting |
|---------------|----------|------------|
| ave File Path |          |            |
|               |          |            |
|               |          |            |
|               |          |            |
|               |          |            |

Save and recall test settings.

Click the "Load Parameters" button to display the files on the USB memory stick. By selecting the desired file, the previously set condition can be recalled. The "Save Parameters" button allows you to save the settings currently entered into the software. Enter a file name in the window that appears after clicking the button and save the file.

### **Thermal Resistance Measurement**

Thermal resistance is measured under the conditions set in the Setup screen.
Current Parameters: Displays real-time data at the time of measurement.
Tp: Temperature of TEG chip, T0: Cooling temperature, ∠T: Tp - T0
I: Current value flowing to TEG chip heater, V: Voltage value applied to TEG chip heater
Q: Power consumption of TEG chip heater, R\_th: Thermal resistance
"Start Measurements": to start measurements.
"Stop Measurements": to stop the measurement midway.
Data Plot (top)
Plot the current values with time on the horizontal axis and thermal resistance on the vertical axis.
Data Plot (bottom)
Plot the current values as time on the horizontal axis and applied voltage and current on the vertical axis.

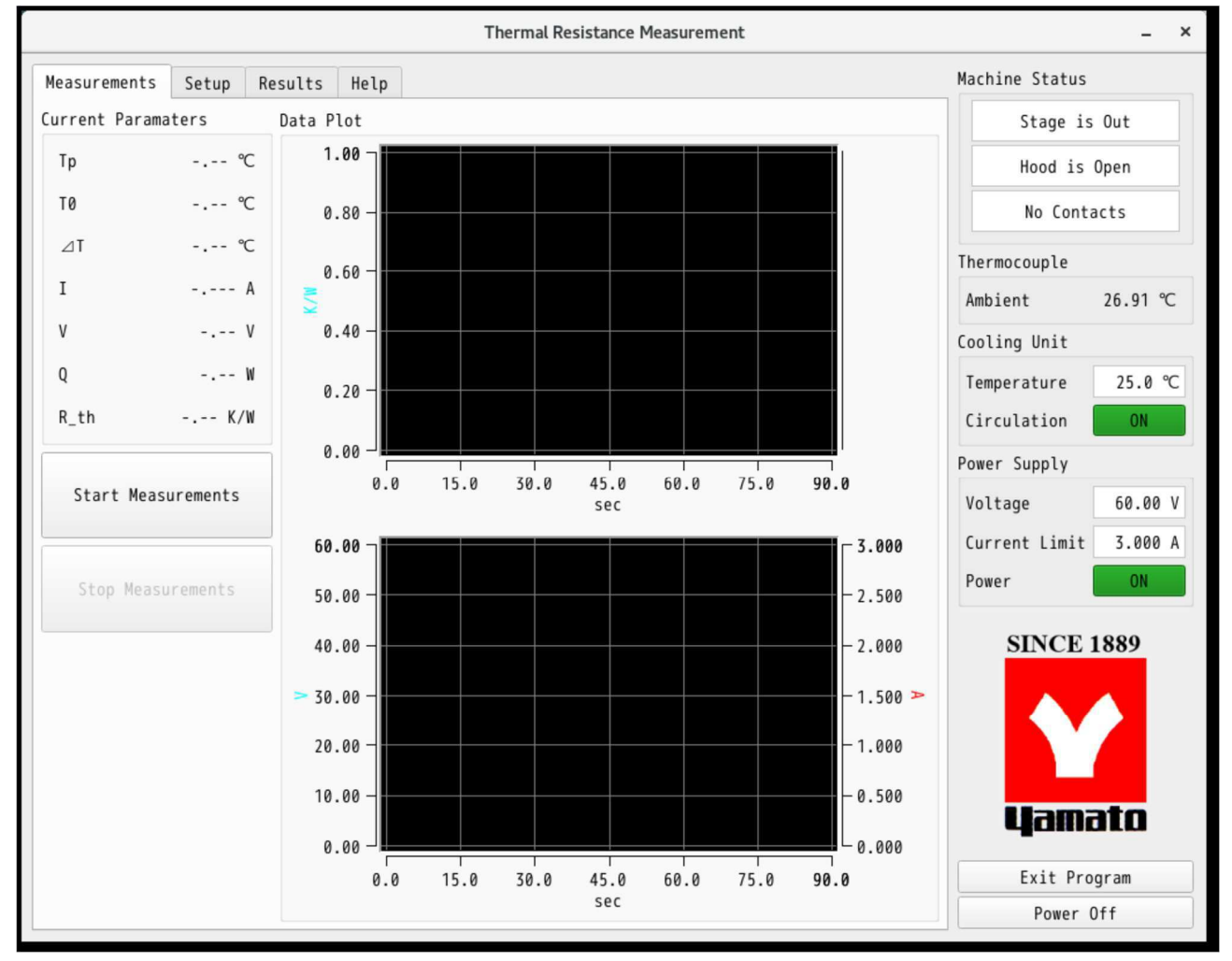

### **Msesurements Screen**

1. Go to Mesurements screen Mesurements Screen

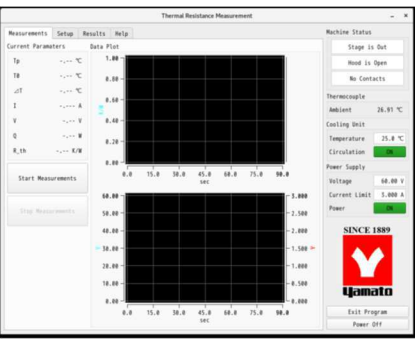

2. Check the status of the control

| unit.          |   |
|----------------|---|
| Machine Status | 1 |
| Stage is Out   |   |
| Hood is Open   |   |
| No Contacts    |   |

Press the Mesurements tab.

Check the status of the control unit and verify that the Machine Status is not lit red.

### 3. Start measurement.

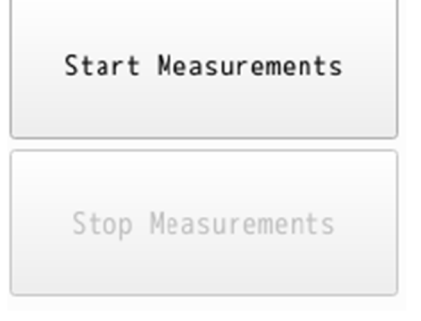

Press the "Start Measurements" button to start the measurement.

To stop the measurement midway, press "Stop Measurements".

Saves data up to the point where it is pressed and stops the measurement.

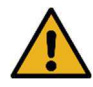

In the following cases, "Start Measurements" will be grayed out and the test will not begin.

- Machine Status is lit red.

- The USB flash drive is not recognized by the software.

### **Confirmation of measurement results**

The measurement results can be viewed on the Results screen.

### Data Plot (top)

Plot the test results with time on the horizontal axis and thermal resistance on the vertical axis.

Data Plot (bottom)

Plot the test results with time on the horizontal axis and the applied voltage and current on the vertical axis.

**Resulting Termal Resistance** 

Displays the mean and standard deviation of each value

R\_th: thermal resistance, Q: power consumption of TEG chip heater, ∠T: Tp - T0

Tp: Temperature of TEG chip, T0: Cooling temperature

Result screen

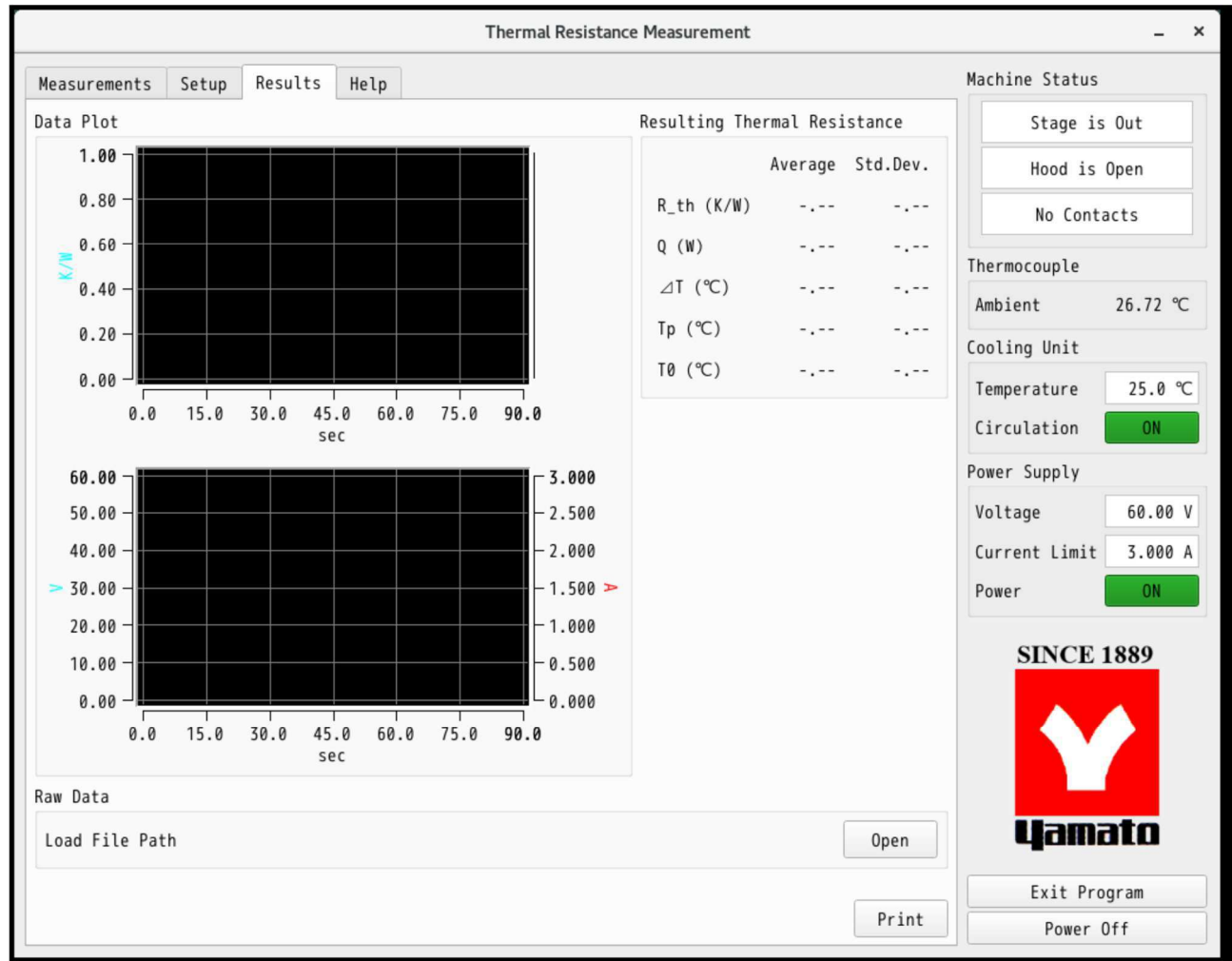

#### 1. Go to Result screen

# **Result screen** Results Hels

#### 2. Data Plot

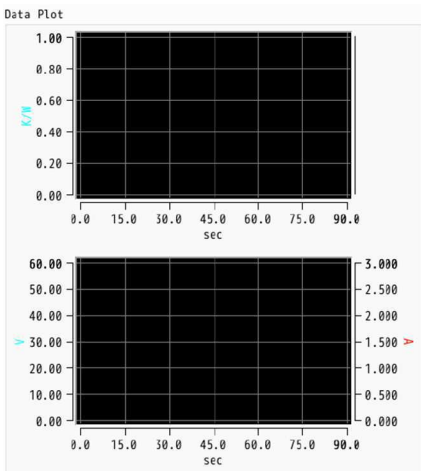

### Press the Result tab.

Thermal resistance in the upper row The results of applied voltage and energizing current are plotted in the lower row.

Double-click on each axis to zoom in.

#### 3. **Confirmation of measurements** Resulting Thermal Resistance

|            | Average | Std.Dev. |
|------------|---------|----------|
| R_th (K/W) |         |          |
| Q (W)      |         |          |
| ⊿T (℃)     |         |          |
| Tp (℃)     |         |          |
| T0 (℃)     |         |          |

In "Resulting Termal Resistance", displays the mean and standard deviation of each value.

R th: Thermal resistance

Q: Power consumption of TEG chip heater

∠T : Tp – T0

Open

Tp: Temperature of TEG chip

T0: Cooling temperature

If Heater on Time is set to 29 seconds or less on the "Setup" screen, correct calculations will not be made.

### 4. Loading of existing data Load File Path

5. Screen print By clicking the "Open" button under "Raw data," previously acquired measurement data can be displayed. The file name of the data displayed in "Load File Path" is displayed.

By clicking the "Print" button, "Data Prot" and "Resulting Termal Resistance" are printed.

### Help screen

|              |                                                                                                    |         |                                                                                                    | Thermal Resistance Measurement                                                   | _ ×                                                                                                    |
|--------------|----------------------------------------------------------------------------------------------------|---------|----------------------------------------------------------------------------------------------------|----------------------------------------------------------------------------------|----------------------------------------------------------------------------------------------------|
| Measurements | Setup                                                                                                    | Results | Help                                                                                                    |                                                                                  | Machine Status                                                                                                    |
|              | easurements Setup Results Help<br>Thermal resistance measurement system.<br>Ver. 0.0.0.1<br>Indicators<br>Licensed to "XXX会社"<br>All rights are reserved by Yamato<br>Manual<br>Manual |         | Stage is OutHood is OpenNo ContactsThermocoupleAmbient26.32 °CCooling UnitTemperature25.0 °CCirculationONPower SupplyVoltageVoltage60.00 V |                                                                                  |                                                                                                    |
|              |                                                                                                    |         |                                                                                                    | Thanks to the following<br>Open and Free software<br>LGPLv3 : Qt5<br>LGPL : Qwt6 | Current Limit 3.000 A<br>Power ON<br>SINCE 1889<br>Current Limit 3.000 A<br>Power Off<br>Exit Program<br>Power Off |

You can check the software version and other information on the Help screen.

### 1. Go to Help screen

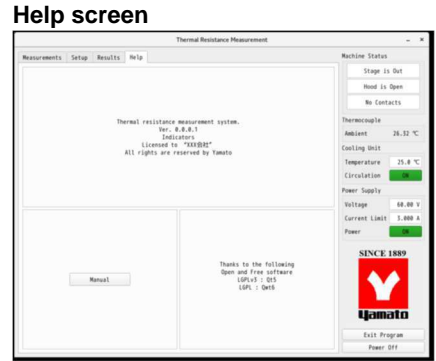

### Press the Help tab.

Notation about LGPL

### 2. Software Version

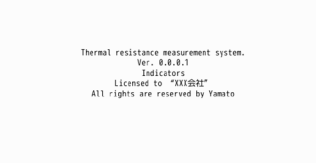

You can check the software version.

### 3. Notation of LGPL, etc.

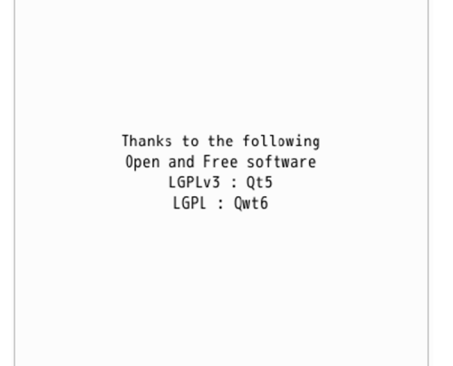

### 4. E-manual

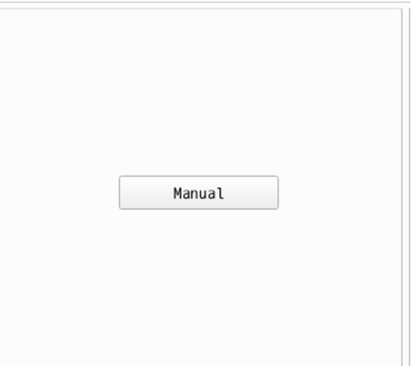

By pressing the "Manyual" button, you can refer to the manuals stored in the device.

# 6. HANDLING PRECAUTIONS

### Warnings and Cautions

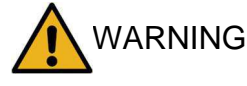

### DO NOT process explosive or flammable substances

Never attempt to process explosives, flammables or any items which contain explosives or flammables. Fire or explosion may result. For explosive and flammable materials, refer to 12. LIST OF HAZARDOUS SUBSTANCES(p. 41).

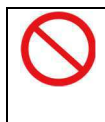

### Do not drop the product or subject it to significant impact.

Never drop the product or subject it to a major shock. This may cause malfunction of mechanical parts.

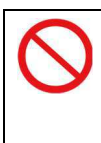

### DO NOT use harmful substances

Never use test samples that are toxic or that generate noxious fumes, which may cause serious accident.

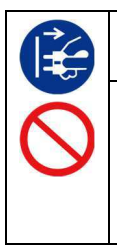

### Turn OFF (o) ELB immediately when an abnormality occurs.

If unit begins emitting smoke, fire or abnormal odors for reasons unknown, turn OFF ( $\circ$ ) ELB immediately, disconnect power cable from power supply, and contact original dealer of purchase for assistance. Failure to do so may result in damage to components, fire or electric shock. Never attempt to disassemble or repair unit. Repairs should always be performed by a certified technician.

# 6. HANDLING PRECAUTIONS

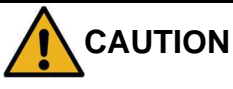

### When stopped for an extended period of time

- Turn the earth leakage breaker of this product to "OFF (o)" and disconnect the power cord from the distribution board or outlet.
- Drain circulating water from the reservoir and circulation lines by removing the drain plug. Failure to do so may result in malfunction due to corrosion or clogging. Refer to " Hose Replacement (P. 33 3) ".

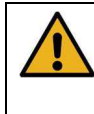

### Use at proper temperature

Never use the product at temperatures outside the operating temperature range listed in the specifications column.

Failure to do so may cause product malfunction or accidents.

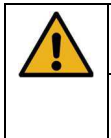

### Check that the circulating water has returned to room temperature

Stop operation after confirming that the circulating water has returned to room temperature. Burns and frostbite may occur when touching the circulating water, such as when draining the circulating water.

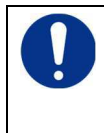

### Wash thoroughly

Although this product has been cleaned in advance, if it is stopped for a long period of time, it should be thoroughly cleaned by passing water through the heat sink.

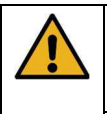

# Use the calibration offset function if the displayed temperature and the temperature inside the chamber do not match.

If there is a discrepancy between the circulating water measurement temperature and the displayed temperature and adjustment is necessary, refer to the CFA302 manual for temperature compensation.

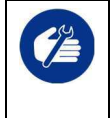

### Perform periodic inspections.

The breaker is an important part for security reasons. Inspect regularly. See " 7. How to take care of it(p. 33)" for inspection methods

# 7. How to take care of it

### **Daily Inspection/Care**

Daily general maintenance and inspection is recommended to ensure optimal equipment performance.

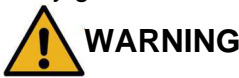

- Periodic inspections must be performed.
- When inspecting or caring for the product, wear gloves and other protective equipment to avoid injury.
- When inspecting or cleaning, be sure to turn the ground-fault breaker OFF (0) and disconnect the power cord from the outlet.
- After the product has been shut down, do so only after the product itself and the circulating water have returned to room temperature.
- Never attempt to disassemble unit.

### Prohibited items for care

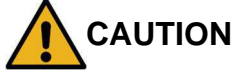

• Clean unit using soft damp cloth. Never use benzene, paint thinner, alcohol, scouring powder, scrubbing brush or other abrasives and solvents to clean unit. Superficial damage and/or discoloration, as well as deformity to some components may result. Always turn off main power switch (ELB) prior to cleaning or maintenance.

### **Maintenance and Inspection**

### When operating

When operating the equipment, make sure there are no liquid leaks or unusual noises.

### **Inspect monthly**

♦ Check the ELB function.

Prepare unit for inspection by connecting power cable to a facility outlet or terminal.

- First, turn the ELB to the "OFF (O)" state.
- Next, turn the ELB "ON ( | )" and press the test button of the ELB with the tip of a ballpoint pen or the like, and if the RCD breaker turns "OFF (O)", it is normal.

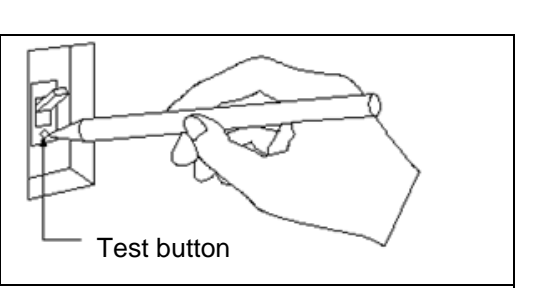

Check power plug for damage

- Visually check the cutting edge of the power plug for dust or dirt.
- If there is dust or dirt on it, remove it.
- Make sure that the plug's cutting edge is not bent. Replace if bent or damaged.
- Check the power plug for discoloration or abnormal heat generation. If there is discoloration or abnormal heat generation, the contacts in the outlet you are using may have poor contact, and should be replaced.

\* The operation of the breaker must be checked before long-term continuous operation.

### Changing circulating water

Refer to the CFA302 instruction manual for handling.

### **Replacement of hoses**

Silicone hose is used for piping inside the product. Hoses may become discolored with time. Replacing hoses once every two years is recommended for safe use. Please contact the distributor where you purchased the product or "14. For *inquiries, please contact*(p. 44)" for replacement.

# 7. How to take care of it

### When not used for a long period of time or discarded

| To store or to place unit out of service                                                                                                    | Disposal                                                                 |
|----------------------------------------------------------------------------------------------------|--------------------------------------------------------------------------|
| <ul> <li>Turn off the ELB and disconnect the power plug.</li> <li>Drain the circulating water. In the case of tap water, algae can form inside the pipes, and if the room temperature drops below freezing, the circulation path can freeze and cause damage.</li> </ul> | <ul> <li>Do not leave it where children can play with<br/>it.</li> </ul> |

### **Disposal Considerations**

Dispose of this unit in accordance with local laws and regulations. Dispose of or recycle this unit in a responsible and environmentally friendly manner.

Yamato Scientific Co., Ltd. strongly recommends disassembling unit, as far as is possible, in order to separate parts and recycle them in contribution to preserving the global environment. Major components and materials, comprising WG204 unit are listed in the table below

| Component Name                 | Material                                                       |
|--------------------------------|----------------------------------------------------------------|
| Main Unit Components           |                                                                |
| Exterior                       | Chrome-free electrogalvanized steel sheet, Baked coating, ABS, |
|                                | EPDM,                                                          |
|                                | Other composite products                                       |
| Lifter, Stage                  | Stainless steel, Nylon, Brass, Steel,                          |
|                                | Stainless steel, Aluminum, Copper, ABS, PC, PA, EPDM, PF,      |
|                                | Acrylic, Silicon, Iron, and other composite materials          |
| Fittings / Hoses / Hose clamps | SUS304/Si/PA                                                   |
| Electrical Parts               |                                                                |
| Switches and relays            | Composite of fiber glass and other materials                   |
| Operation panel                | Resin-based materials, Copper,Composite products such as       |
|                                | nickel                                                         |
| Printed circuit boards         | Glass fiber, copper,Composite products such as nickel          |
| Power cable                    | Resin material                                                 |
| Wires                          | Copper, resin-based materials                                  |
| Sensor                         | Glass fiber and other composites, Synthetic rubber coating     |

### **Troubleshooting Guide**

| Symptom                             | Possible causes                                                        | Measures                                                                   |
|-------------------------------------|------------------------------------------------------------------------|----------------------------------------------------------------------------|
| The screen is not displayed even if | <ul> <li>Faulty power supply on<br/>equipment side/facility</li> </ul> | <ul> <li>Check the power supply voltage.</li> </ul>                        |
| the ELB and                         | <ul> <li>ELB failure</li> </ul>                                        | <ul> <li>Replacement (please request repair)</li> </ul>                    |
| power switch are                    | <ul> <li>Defective power switch</li> </ul>                             | Replacement (please request repair)                                        |
| set to "ON ( )".                    | <ul> <li>Controller failure</li> </ul>                                 | <ul> <li>Replacement (please request repair)</li> </ul>                    |
| Lifter does not<br>elevate          | <ul> <li>Failure of mechanical<br/>components</li> </ul>               | <ul> <li>Replacement (please request repair)</li> </ul>                    |
|                                     | <ul> <li>contamination by<br/>foreign substances</li> </ul>            | <ul> <li>Remove foreign objects.</li> </ul>                                |
| No back and forth stage             | <ul> <li>Failure of mechanical<br/>components</li> </ul>               | <ul> <li>Replacement (please request repair)</li> </ul>                    |
|                                     | <ul> <li>contamination by<br/>foreign substances</li> </ul>            | <ul> <li>Remove foreign objects.</li> </ul>                                |
| Temperature in                      | Defective heater (TEG                                                  | <ul> <li>Replacement (see sample wiring)</li> </ul>                        |
| chamber does not rise.              | chip)                                                                  | <ul> <li>Replacement (replace fuse)</li> </ul>                             |
| Temperature is not displayed        | <ul> <li>Defective sensor (TEG chip)</li> </ul>                        | <ul> <li>Replacement (see sample wiring)</li> </ul>                        |
| Unable to start the test            | <ul> <li>Stage not pushed to the<br/>end.</li> </ul>                   | <ul> <li>Push the stage to the end.</li> </ul>                             |
|                                     | • Lifter is not fully raised.                                          | • Raise the lifter to the end.                                             |
|                                     | <ul> <li>Door is not closed.</li> </ul>                                | Close the door.                                                            |
|                                     | <ul> <li>USB memory stick is<br/>not connected.</li> </ul>             | <ul> <li>Connect the USB memory stick and perform<br/>mounting.</li> </ul> |

If none of the above applies, immediately turn off the ground-fault ELB of the main unit, disconnect the power cord from the outlet or distribution board, and contact your distributor or " 14. For *inquiries, please contact*(P. 44)".

### Error code display and contents

The product has a self-diagnostic function built into the controller. The table below shows possible causes and measures to take when safety device is triggered.

### • Error Codes

If an abnormality occurs in the product, a pop-up will appear and operation will stop. Please confirm the error code and take appropriate action.

| Display code | Description         | Possible causes and solutions                                                                                           |  |
|--------------|---------------------|----------------------------------------------------------------------------------------------------|--|
| E010         | Front door open     | • The test is aborted when it detects that the front door is                                                            |  |
| FUIU         |                     | opened during measurement. Close the front door.                                                                        |  |
|              | Abnormal stage      | <ul> <li>Detects that the stage position has been changed during</li> </ul>                                             |  |
| F011         | position            | measurement and aborts the test. Check the position of                                                                  |  |
|              |                     | the stage.                                                                                                    |  |
| E012         | Abnormal lifter     | <ul> <li>Detects that the lifter position has been changed during</li> </ul>                                            |  |
| 1012         | position            | measurement and aborts the test. Check the lifter position.                                                             |  |
|              | Cooling unit        | <ul> <li>There is an abnormality in the temperature sensor of the</li> </ul>                                            |  |
| F020         | temperature         | cooling system. Check the cooling system.                                                                               |  |
|              | sensor abnormal     |                                                                                                    |  |
| F021         | Cooling system      | • There is an abnormality in the semiconductor relay of the                                                             |  |
|              | SSR abnormal        | cooling system. Check the cooling system.                                                                               |  |
| F022         | Cooling system      | • There is an abnormality in the heater for heating of the                                                              |  |
|              | heater abnormal     | cooling system. Check the cooling system.                                                                               |  |
| F023         |                     | <ul> <li>I here is an abnormality in the internal memory of the<br/>seeling system. Check the seeling system</li> </ul> |  |
| <b>E</b> 004 |                     | Cooling system. Check the cooling system.                                                                               |  |
| F024         |                     | Inere is an error in the internal communication of the<br>society system. Check the society system.                     |  |
|              | error of cooling    | cooling system. Check the cooling system.                                                                               |  |
|              | system              |                                                                                                    |  |
| F025         | Cooling unit over-  | <ul> <li>An abnormality has occurred in the overtemperature</li> </ul>                                                  |  |
| 1 020        | rise protector      | protector of the cooling system. Check the cooling system.                                                              |  |
|              | abnormal            |                                                                                                    |  |
| F030         | Power supply unit   | <ul> <li>Cooling system heater abnormal Turn the equipment</li> </ul>                                                   |  |
|              | OVP abnormal        | power back on.                                                                                                    |  |
| F031         | Power supply unit   | <ul> <li>The overcurrent protection of the power supply unit is</li> </ul>                                              |  |
|              | OCP abnormal        | working. Turn the equipment power back on.                                                                              |  |
| F032         | Power supply unit   | <ul> <li>Power supply unit is disconnected. Turn the equipment</li> </ul>                                               |  |
|              | power OFF           | power back on.                                                                                                    |  |
| F033         | Power supply unit   | <ul> <li>Overheat protection of the power supply is activated. Turn</li> </ul>                                          |  |
|              | OTP abnormal        | the equipment power back on.                                                                                            |  |
| F034         | Power supply unit   | <ul> <li>The voltage limit of the power supply unit has been</li> </ul>                                                 |  |
|              | voltage limit       | reached. Turn the equipment power back on.                                                                              |  |
| E025         | Powor supply upit   | • The ourrent limit of the newer supply unit has been                                                                   |  |
| F035         | current limiting    | <ul> <li>The current limit of the power supply unit has been<br/>reached. Turn the equipment power back on</li> </ul>   |  |
|              | reach               | reached. Turn the equipment power back on.                                                                              |  |
| F036         | Power supply unit   | <ul> <li>A shutdown alarm has occurred at the power supply unit.</li> </ul>                                             |  |
| 1 000        | shutdown            | Turn the equipment power back on.                                                                                       |  |
| F037         | Power supply unit   | • The power protection of the power supply unit is working.                                                             |  |
|              | power limitation    | Turn the equipment power back on.                                                                                       |  |
| F038         | Power supply unit   | • An anomaly has occurred in the power supply unit that the                                                             |  |
|              | abnormal            | system does not intend. Turn the equipment power back                                                                   |  |
|              |                     | on.                                                                                                    |  |
| F050         | Cooling circulating | <ul> <li>Cooling circulating water temperature deviates from</li> </ul>                                                 |  |
|              | water temperature   | setpoint. Measurement is stopped. Check the equipment.                                                                  |  |
|              | error               |                                                                                                    |  |

### • System error

If an error occurs in the software system, a pop-up will appear. Please confirm the error message and take appropriate action.

|                                     | Describle service and solutions                                                 |
|-------------------------------------|---------------------------------------------------------------------------------|
| Error message                       | Possible causes and solutions                                                   |
| The software failed to start.       | • Software failed to start. Turn off the power to the equipment                 |
|                                     | and restart it.                                                                 |
| The parameter settings failed to    | <ul> <li>Failed to read parameter file. Turn off the power to the</li> </ul>    |
| load.                               | equipment and restart it.                                                       |
| The measurement settings            | • Failed to load configuration file at software startup. Choose to              |
| failed to load. Start with the      | load the initial configuration file or abort the software startup.              |
| default ones?                       |                                                                                 |
| The software has already            | <ul> <li>Attempted to double launch software. Only one software can</li> </ul>  |
| started.                            | be activated.                                                                   |
| Exit the software?                  | <ul> <li>Software exit confirmation message.</li> </ul>                         |
| Exit the software and turn off the  | <ul> <li>This is a confirmation message when you try to turn off the</li> </ul> |
| power?                              | device power from the software.                                                 |
| The folders failed to create.       | <ul> <li>Preparation to save measurement results failed.</li> </ul>             |
|                                     | Check the USB memory stick and make sure it is Mounting to                      |
|                                     | the software.                                                                   |
| The limit on the serial number of   | The maximum number of files to save measurement results                         |
| saved measurement data              | has been reached.                                                               |
| reached.                            | The maximum sequential number is 999. Organize the files                        |
|                                     | on the USB flash drive.                                                         |
| Verify that the cooling unit is set | <ul> <li>Confirmation message before measurement.</li> </ul>                    |
| correctly before measuring.         | 5                                                                               |
| Start calibration? The software     | <ul> <li>Confirmation message before calibration.</li> </ul>                    |
| can not be operated during the      |                                                                                 |
| calibration.                        |                                                                                 |
| The USB flash drive failed to       | <ul> <li>Mounting of USB memory failed. Check the USB memory</li> </ul>         |
| mount.(Please unplug it and         | stick and mount it again.                                                       |
| plug it back in.)                   |                                                                                 |
| The USB flash drive failed to       | <ul> <li>Unmounting of USB memory failed. Unmounting again.</li> </ul>          |
| unmount.                            |                                                                                 |
| The measurement settings            | <ul> <li>Failed to read the configuration file on the Setup screen.</li> </ul>  |
| failed to load. Set the default     | Choose to load the initial setup file or abort.                                 |
| ones?                               |                                                                                 |
| Set the values correctly.           | <ul> <li>You are trying to save a setting with an incorrect value.</li> </ul>   |
|                                     | Correct the value.                                                              |
| The measurement settings            | • The folder where the set values are saved is incorrect. Please                |
| failed to write.                    | specify the folder in the USB memory stick                                      |
| The measurement data failed to      | • Failed to save measurement results. Check the USB memory                      |
| write.                              | stick.                                                                          |
| The measurement data failed to      | • Failed to read the measurement result file. Check the USB                     |
| load.                               | memory stick.                                                                   |
| The measurement data failed to      | • Failed to print measurement results. Press the PRINT button                   |
| print.                              | again.                                                                          |
| The manual failed to open.          | • Failed to display manual. Press the MANUAL button again.                      |
| The minimum value is above the      | There is an error in the setting value for graph magnification.                 |
| maximum one.                        | Please enter the correct value                                                  |

| Temperature of the heat sink deviates from the set value. Please check.                    | • During calibration, the cooling water temperature deviates from the setpoint. Check the equipment. |
|--------------------------------------------------------------------------------------------|----------------------------------------------------------------------------------------------------|
| An error occurred in the<br>interface board for<br>measurement. Please return on<br>power. | <ul> <li>An error has occurred in the measurement system. Reboot<br/>the equipment.</li> </ul>       |

If the above abnormality is frequently activated or does not return, the product may be defective, so immediately disconnect the power cord from the outlet and contact the distributor from whom you purchased the product or " 14. For inquiries, please contact(P. 44)".

# 9. SERVICE & REPAIR

### **Requests for Repair**

### Warranty card

Warranty card will be handed by dealer or Yamato personnel upon delivery and installation, If your distributor or our representative is not present, please register your warranty card at for products that come with a warranty card.

https://www.yamato-net.co.jp/support/warranty.htm

- See " 10. SPECIFICATION(p. 41)" for information on whether a warranty card is included.
- Keep warranty card safe.

### Requests for Repair

If there is any abnormality after checking "If you suspect a malfunction," stop operation for safety reasons, turn off the controller power and leakage breaker, disconnect the power cord, and contact the distributor from whom you purchased the controller or 14. For *inquiries, please contact*(P. 44).

The following information is required for all repairs.

- Product Name
- Model
- Serial Number

Date (year/month/day) of Delivery

- Description of problem in as much detail as possible
- Repair this equipment for free of charge according to the contents on warranty card. Warranty period is 1 (one) year from date of purchase.
- Consult with original dealer of purchase or Yamato sales office for any repair after warranty ended. Charged repair service of this equipment will be available on customer's request when it can be maintained functional by its repair.

Please see the warranty card

\*Be sure to present warranty card to the service representative.

### **Guaranteed Supply Period for Repair Parts**

Guaranteed maximum supply period for repair parts is 7 (seven) years from date of discontinuation for this equipment.

"Repair parts" is defined as components which, when installed, allow for continued equipment operation.

| <b>10. SPECIFIC</b>           | CATION                                                                   |
|-------------------------------|--------------------------------------------------------------------------|
| Product name                  | Thermal Resistance Measurement Device                                    |
| Model                         | TE100                                                                    |
| Operational external          | <b>25±5</b> ℃                                                            |
| temperature range             |                                                                          |
| Performance                   |                                                                          |
| Corresponding                 | 30 x 30 mm (ISO4825-1:2023 compliant)                                    |
| specimen size                 |                                                                          |
| specimen load                 | Approx. 10kg                                                             |
| Temperature                   | Resolution ≥0.01°C                                                       |
| Characteristics               |                                                                          |
| Electrical resistance         | $\pm 0.1$ mΩ (70 to 130 Ω range)                                         |
| measurement error             |                                                                          |
| Sampling rate                 | 100 sampling/sec (max.)                                                  |
| Configuration                 |                                                                          |
| Hose Nozzle Outer<br>Diameter | 10.5mm                                                                   |
| TEG chip                      | Heat generation density: 1 kW/cm <sup>2</sup>                            |
| (Optional)                    | Maximum input power: Approx. 250W                                        |
| (                             | Temperature rise rate: $1.4 \times 10^4$ K/sec                           |
|                               | Size: 5 x 5 x 0.35 mm                                                    |
| Safety functions              | Overcurrent ground-fault breaker,                                        |
|                               | Equipment protection against unexpected power loss                       |
| Other Functions               | Abnormal temperature warning during test, abnormal internal power supply |
|                               | warning,                                                                 |
|                               | Cooling water circulation system error warning, various error warnings   |
| Standards                     |                                                                          |
|                               |                                                                          |
| (when projection is           |                                                                          |
| (when projection is included) |                                                                          |
| Control unit                  | 380×470×180                                                              |
| Moocurement unit              | 280400220 (280450220)                                                    |
|                               | Soux400x320 (Soux450x320)                                                |
| Power supply                  | Single phase AC100V±5%, 50/60Hz                                          |
| (Breaker especitu)            | 7.UA<br>(10.A)                                                           |
| (breaker capacity)            | (10 A)                                                                   |
| Fuwer cable                   | Approx. 2 m<br>With inlet type plug                                      |
| Weig Control unit             |                                                                          |
| ht Measureme                  | Approx. Toky<br>Approx. 22 kg (excluding weight)                         |
| nt unit                       | Approx. 22 kg (excluding weight)                                         |
| Accessory                     | Weight 2 pcs                                                             |
| 710000001y                    | Handle for weight 2 pcs (built-in measuring unit)                        |
|                               | Hose fixing clamp 2 pcs                                                  |
|                               | Thermocouple 1 pcs                                                       |
|                               | Connecting cable (Cable1/ Cable2) 1 each                                 |
|                               | Power cord 1 pcs                                                         |
|                               | Instruction Manual1 pcs                                                  |
|                               | Warranty card1 pcs                                                       |
|                               | Inspection certificate (PC) 1 pcs                                        |
|                               | Jig1 pcs                                                                 |

\* The following items are not included Monitor, HDMI cable, Keyboard, Mouse, USB memory stick,

USB/485 converter, Cable for converter, Circulation hose

# **11. Option List**

A variety of optional products are available.

Please contact your distributor or "14. For *inquiries, please contact*(p. 44)" to purchase.

### For main unit (TE100)

| Product name                              | Model<br>Product<br>Code | Description                                                                                                    | Set Contents |
|-------------------------------------------|--------------------------|----------------------------------------------------------------------------------------------------|--------------|
| Heater Chip                               | OTE10                    | <ul> <li>5mm x 5mm size</li> <li>Material is silicon carbide (SiC)</li> <li>Heater chip with temperature sensor</li> <li>Can be used with thermal characterization equipment (TE100)</li> </ul> | 10 pcs.      |
| Standard<br>substrate with<br>heater chip | OTE20                    | Standard Substrate<br>Features<br>- The materials are as<br>follows: Base material<br>Si3N4: 0.32mm<br>DBC : 0.3mm<br>OTE10 is mounted and<br>wire-bonded on all four<br>sides.                 | 1 pcs        |

### **Circulation connection parts**

| Product name                                  | Product<br>Code | Description Set Contents                                                                                                    |                                                                                                    |                       |
|-----------------------------------------------|-----------------|----------------------------------------------------------------------------------------------------|----------------------------------------------------------------------------------------------------|-----------------------|
| Circulation<br>insulation hose<br>(flexiblet) | OCF12<br>221581 | Operating temperature<br>range:<br>-20~80 ℃<br>* No freezing of circulating<br>water at operating<br>pressure:<br>0.2 MPa or less (to 40 °C)<br>0.1 MPa or less (to 80 °C)                 | Specifications:<br>I.D. 9 x 13 x 2 m flexible<br>hose (insulation outer<br>diameter 28 mm)<br>Hose clamp<br>Thermal insulation tape<br>Wetted parts material:<br>Ethylene Propylene | 2 pcs<br>4 pcs<br>1 m |
| Straight circulation nozzle                   | OCF10<br>221394 | Used to connect a flexible<br>hose to the CFA302<br>circulation connection<br>IN/OUT. When<br>connecting, be sure to use<br>a hose clamp (sold<br>separately) to secure the<br>connection. | Specifications: Outer<br>diameter 10.5 mm R3/8<br>Material: Stainless steel                                                                                                    | 1 pcs                 |

\* Cut the insulation tape and insulation hose piece to the required length and use it for the hose insertion/removal section.

\* When ethanol (alcohol) is used as circulating water, the circulating water may become discolored or cloudy if an ethylene-propylene circulating hose is used. Use silicone-based circulation hoses.

# **12. LIST OF HAZARDOUS SUBSTANCES**

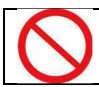

Never attempt to process explosives, flammables or any items which contain explosives or flammables.

### List of hazardous substances

### **Explosive substances**

① Nitroglycol, Nitroglycerin, Nitrocellulose and other explosive nitrates

2 Trinitrobenzene, Trinitrotoluene, Picric acid and other explosive nitro compounds

③ Peracetic acid, Methyl ethyl ketone peroxide, Benzoyl peroxide and other organic peroxides

④ Sodium azide and other metal azides

### **Combustible substances**

①Metal "Lithium" ②Metal "Potassium" ③Metal "Natrium" ④Yellow Phosphorus ⑤Phosphorus Sulfide ⑥Red Phosphorus ⑦Phosphorus Sulfide ⑧Celluloids, Calcium Carbide (a.k.a, Carbide) ⑨ Lime Phosphide ⑩Magnesium Powder ⑪Aluminum Powder ⑫Metal Powder other than Magnesium and Aluminum Powder ⑬Sodium Dithionous Acid (a.k.a., Hydrosulphite)

### **Oxidizing substances**

① Potassium chlorate, Sodium chlorate, Ammonium chlorate and other chlorates

② Potassium perchlorate, Sodium perchlorate, Ammonium perchlorate and other perchlorates

③ Potassium peroxide, Sodium peroxide, Barium peroxide and other inorganic peroxides

④ Potassium nitrate, Sodium nitrate, Ammonium nitrate and other nitrates

 $\ensuremath{\textcircled{5}}$  Sodium chlorite and other chlorates

6 Calcium hypochlorite and other hypochlorites

### Flammable substances

① Ethyl ether, gasoline, acetaldehyde, propylene oxide, carbon disulfide, and other substances with flash point below 30 degrees below zero.

② Normal hexane, ethylene oxide, acetone, benzene, methyl ethyl ketone, and other substances with flash points between 30°C and 0°C below zero.

③ Methanol, ethanol, xylene, normal-pentyl acetate (also known as normal-amyl acetate) and other substances with flash point between 0°C and 30°C

④ Kerosene, diesel oil, turpentine oil, isopentyl alcohol (also known as isoamyl alcohol), acetic acid and other substances with flash point between 30°C and 65°C

### Combustible gas

Hydrogen, Acetylene, Ethylene, Methane, Ethane, Propane, Butane and other gases combustible at 15 C, ambient air pressure.

Japan Industrial Safety and Health Law, Enforcement Order, Appended Table 1, Hazardous Substances (related to Articles 1, 6, and 9-3)

\*When using ethanol as an antifreeze solution, be sure to provide adequate ventilation and keep it away from fire and ignition sources (such as static electricity).

# **13. STANDARD INSTALLATION MANUAL**

Install this equipment according to following format (check options and special specifications separately).

| Model | Serial<br>Number | Installation<br>Date | Installation proved by<br>(Company name) | Installation proved<br>by | Judgment |
|-------|------------------|----------------------|------------------------------------------|---------------------------|----------|
|       |                  |                      |                                          |                           |          |

| No.  | Item                                                        | Implementation method                                                                                                    | Instruction manual reference column                                                                                                    | Judgment |  |  |
|------|-------------------------------------------------------------|----------------------------------------------------------------------------------------------------|----------------------------------------------------------------------------------------------------|----------|--|--|
| Spec | pecifications                                               |                                                                                                    |                                                                                                    |          |  |  |
| 1    | Accessories                                                 | Quantity check according to the<br>accessories column                                                                                                    | 10. SPECIFICATION(P.40)                                                                                                    |          |  |  |
| 2    | Installation                                                | <ul> <li>Visual check of surrounding conditions</li> <li>Caution: Take care for environment</li> <li>Securing a space</li> <li>Fill the aquarium with circulating water</li> </ul>                                                                                                   | <ul> <li>3. PRE-OPERATION<br/>PROCEDURES(P.13)</li> <li>Choose an appropriate<br/>installation site. (P.14)</li> <li>4. PRE-OPERATIVE<br/>PREPARATIONS (P.16)</li> </ul>                                    |          |  |  |
|      |                                                             |                                                                                                    | <ul> <li>Installation<br/>Procedure(P.16)</li> </ul>                                                                                                    |          |  |  |
| Ope  | ration-related                                              | matters                                                                                                    |                                                                                                    |          |  |  |
| 1    | Power<br>supply<br>voltage                                  | <ul> <li>Measure line voltage (power distribution board of facilities, outlet etc.) with a tester.</li> <li>Measure line voltage during operation (must meet required voltage)<br/>Caution:Use a compliant device to install on a plug or an ELB.</li> </ul>                         | <ul> <li>3. PRE-OPERATION<br/>PROCEDURES(P.14)</li> <li>Ground wire MUST be<br/>connected properly (P. 5)</li> <li>Install unit on a level<br/>surface. (p. 15)</li> <li>10. SPECIFICATION(P.41)</li> </ul> |          |  |  |
| 2    | Starting<br>operation                                       | <ul> <li>Start cooling water circulation<br/>Circulating water must be<br/>circulating.</li> <li>Set at 25 °C and check for<br/>stability</li> <li>Check: No liquid leakage</li> <li>Confirmation: Must be able to<br/>make measurements on a<br/>sample.</li> </ul>                 | 4. PRE-OPERATIVE<br>PREPARATIONS (P.18)<br>5. Measurement (p. 21)                                                                                                    |          |  |  |
| Desc | ription                                                     | · · ·                                                                                                    |                                                                                                    |          |  |  |
| 1    | Operational descriptions                                    | Explain operations of each<br>component and handling<br>precautions according to instruction<br>manual.                                                                                                    | 1. SAFETY PRECAUTIONS<br>(P.3)~12. LIST OF<br>HAZARDOUS<br>SUBSTANCES(P.42)                                                                                                    |          |  |  |
| 2    | Error Codes                                                 | Explain about error codes and<br>procedures for reset according to<br>instruction manual.                                                                                                    | 8. TROUBLESHOOTING<br>(P.35)<br>9. SERVICE & REPAIR (P.39)                                                                                                    |          |  |  |
| 3    | Maintenanc<br>e and<br>Inspection                           | Explain about maintenance of<br>equipment and each component<br>according to instruction manual.                                                                                                    | <ul><li>6. HANDLING PRECAUTIONS</li><li>(P.31)</li><li>7. How to take care of it(P.34)</li></ul>                                                                                                    |          |  |  |
| 4    | Completion<br>of<br>installation<br>Matters to<br>be Stated | <ul> <li>Enter the date of installation<br/>and name of the charged<br/>personnel in the main unit<br/>nameplate.</li> <li>Fill in necessary information to<br/>warranty card and hand it over<br/>to customer</li> <li>Explain how to contact with<br/>service personnel</li> </ul> | 9. SERVICE & REPAIR (P.39)                                                                                                    |          |  |  |

# 14. For inquiries, please contact

Limited Liability

Always operate equipment in strict compliance to the handling and operation procedures set forth by this instruction manual.

Yamato Scientific Co., Ltd. assumes no responsibility for malfunction, damage, injury or death resulting from negligent equipment use.

Never attempt to disassemble, repair or perform any procedure which are not expressly mandated by this manual.

Doing so may result in equipment malfunction, serious personal injury or death.

Notice

• Instruction manual descriptions and specifications are subject to change without notice.

• Yamato Scientific Co., Ltd. will replace flawed instruction manuals (pages missing, pages out of order, etc.) upon request.

Instruction Manual Thermal Resistance Measurement Device TE100 Series First Edition September 13, 2023 Revision -

> Customer service center Toll Free 0120-405-525 Inquiry from a mobile phone: 0570-064-525 FAX:055-284-5210 Service time:9:00-17:30 \* Saturdays, Sundays, National holidays are excluded

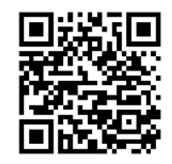

https://www.yamato-net.co.jp